# 스마트일렉인 사용설명서

#### 전기안전관리대행 프로그램 (휴대폰)

|                             |                  | 급여상세 |      |          |
|-----------------------------|------------------|------|------|----------|
| <b>1</b> 300                |                  |      |      |          |
|                             |                  |      |      |          |
| 수입계                         |                  |      | 5    | 1,000 원  |
| (관리비)                       |                  |      |      | 51,000 원 |
| (기타수입                       | 1)               |      |      | 0원       |
| 지춥게                         |                  |      |      | 134 원    |
| (경비지출                       | 6)               |      |      | 0원       |
| (관리비)                       |                  |      |      | 45 원     |
| (부가세)                       |                  |      |      | 30 원     |
| (상조회)                       |                  |      |      | 50 원     |
| (법인세)                       |                  |      |      | 9원       |
| 관리비 입문                      | 3419             |      |      |          |
| <b>수용가1</b> ,<br>2019-09    | 개인(농협)<br>-10    |      | 10,0 | 30,290 B |
| <del>수용가2,</del><br>2019-09 | <b>沙렵</b><br>-10 |      |      | 88,000 원 |
| +                           | -                |      |      | -        |
| 입금                          | 지출               | 수용가  | 급여   | 더보기      |

|               |           | 1012/0020          |                |               |
|---------------|-----------|--------------------|----------------|---------------|
|               |           |                    |                |               |
|               |           |                    |                |               |
| 7             | 1274      | WHINTH -           |                | 중산용<br>영상복지선터 |
| 1             | NTIMEA    | ামন (              |                |               |
| +             | C.Solar   | WOW.               | 18             |               |
| IDRN C        |           | SHEXUS             |                | 년28<br>베지엔테   |
| 42            | NUHI      | 2542               |                | Ret           |
|               |           | 单项印度时已和<br>LG展动印度图 | · 주금이I         | IE            |
| 010           | 842       | 1 11               | 1선3명<br>1체지센터  |               |
|               | 49<br>834 | 18<br>자생대 8        | A RANGE        |               |
| 日本19日<br>七早の町 | л<br>M    | Sea des            | 2842           |               |
| -             | 사주소:      |                    |                |               |
|               | VIN AUGA  | 2087 245           | 10X0FRG        | ,             |
|               | T         | Y .                | Official State | 207           |
| North State   |           |                    |                | 100000        |
| (23 19 91 10  | L         | 월년8·2년년)           | ale in         | BARRAN        |
|               |           |                    | MIC            | OFER          |
|               | -         |                    | -              |               |
| 입금            | 지출        | 曲                  | 급여             | 더보기           |
|               | -         |                    |                |               |

|               |         |     | 관리비입금 |          |     |
|---------------|---------|-----|-------|----------|-----|
| ÷             | 이전달     | c   | 다시읽기  | +        | 다음달 |
|               |         |     |       |          |     |
| <b>48</b>     | 가1 개인(  | 5췹) |       |          |     |
| 201           | 9-11-11 |     | 1     | 4,018,52 | 3원  |
| <del>48</del> | 가2 기업은  | 행   |       |          |     |
| 201           | 9-11-11 |     |       | 110,00   | 0원  |
| <b>수</b> 8    | 713 CMS |     |       |          |     |
| 201           | 9-11-12 |     |       | 87,86    | 0원  |
| <b>48</b>     | 가4 CMS  |     |       |          |     |
| 201           | 9-11-12 |     |       | 65,86    | 0원  |
| <del>48</del> | 가5 CMS  |     |       |          |     |
| 201           | 9-11-12 |     |       | 76,86    | 0원  |
|               |         | -   | ш     |          | =   |
| 21            | 금 지     | 8   | 수용가   | 급여       | 더보  |

# 메 뉴

- 1. 스마트 일렉인 사용등록
- 2. 앱 다운로드 및 로그인
- 3. 관리비 입금 확인
- 4. 경비지출 확인
- 5. 수용가 확인 &
  - 위치 네비게이션
- 6. 급여 확인
- 7. 자격증번호 확인
- 8. 정기검사일 확인
- 9. 사무실 공지 확인
- 10. 사무실에 요청하기

11. 수신 메시지

[환경설정]

나의정보 & 비밀번호 변경

& 메시지 수신여부 알람 선택/해지

### 1. 스마트 일렉인 사용등록

Copyright ⓒ Since 2003 By Ministry Inc. All rights reserved. 홈페이지 : elecin.co.kr 전화 :1833-4930

Ļ

| 🌍 로그아웃                                                                                 | 🙆 홈페이지                                           | 알렉인 - 미니스트리                                                                                                    | – 0 × |
|----------------------------------------------------------------------------------------|--------------------------------------------------|----------------------------------------------------------------------------------------------------|-------|
| 기본관리                                                                                   | 환경설정                                             |                                                                                                    | ~     |
| ク<br>中<br>트<br>일<br>택<br>인                                                             | · · · · · · · · · · · · · · · · · · ·            | ● 관리비입금조회       1       1       1       1       1       1       1       1       1       1       1       1       1       1       1       1       1       1       1       1       1       1       1       1       1       1       1       1       1       1       1       1       1       1       1       1       1       1       1       1       1       1       1       1       1       1       1       1       1       1       1       1       1       1       1       1       1       1       1       1       1       1       1       1       1       1       1       1       1       1       1       1       1       1       1       1       1       1       1       1       1       1       1       1       1       1       1       1       1       1       1       1       1       1       1       1       1       1       1       1       1       1       1       1       1       1       1       1       1       1       1       1       1       1       1 <th1< th=""> <th1< th=""> <th1<< th=""><th></th></th1<<></th1<></th1<> |       |
| <ul> <li>○ 등록</li> <li>○ 담당자를 더</li> <li>○ 미름</li> <li>○ 미미자</li> <li>○ 미신희</li> </ul> | 응답자 *<br>정보 @ CANR기 X<br>학생<br>호칭<br>팀진<br>과집 클릭 |                                                                                                    |       |
| ▶ 조용철<br>★미지정                                                                          | 구장<br>-관리용<br>0                                  |                                                                                                    |       |
|                                                                                        |                                                  |                                                                                                    |       |
|                                                                                        |                                                  |                                                                                                    |       |
|                                                                                        |                                                  |                                                                                                    |       |
|                                                                                        |                                                  |                                                                                                    |       |
| ▲ 점수현황<br>협회점수=240<br>현재점수=18,1<br>남운점수=222                                            | 18 18<br>m +                                     |                                                                                                    |       |

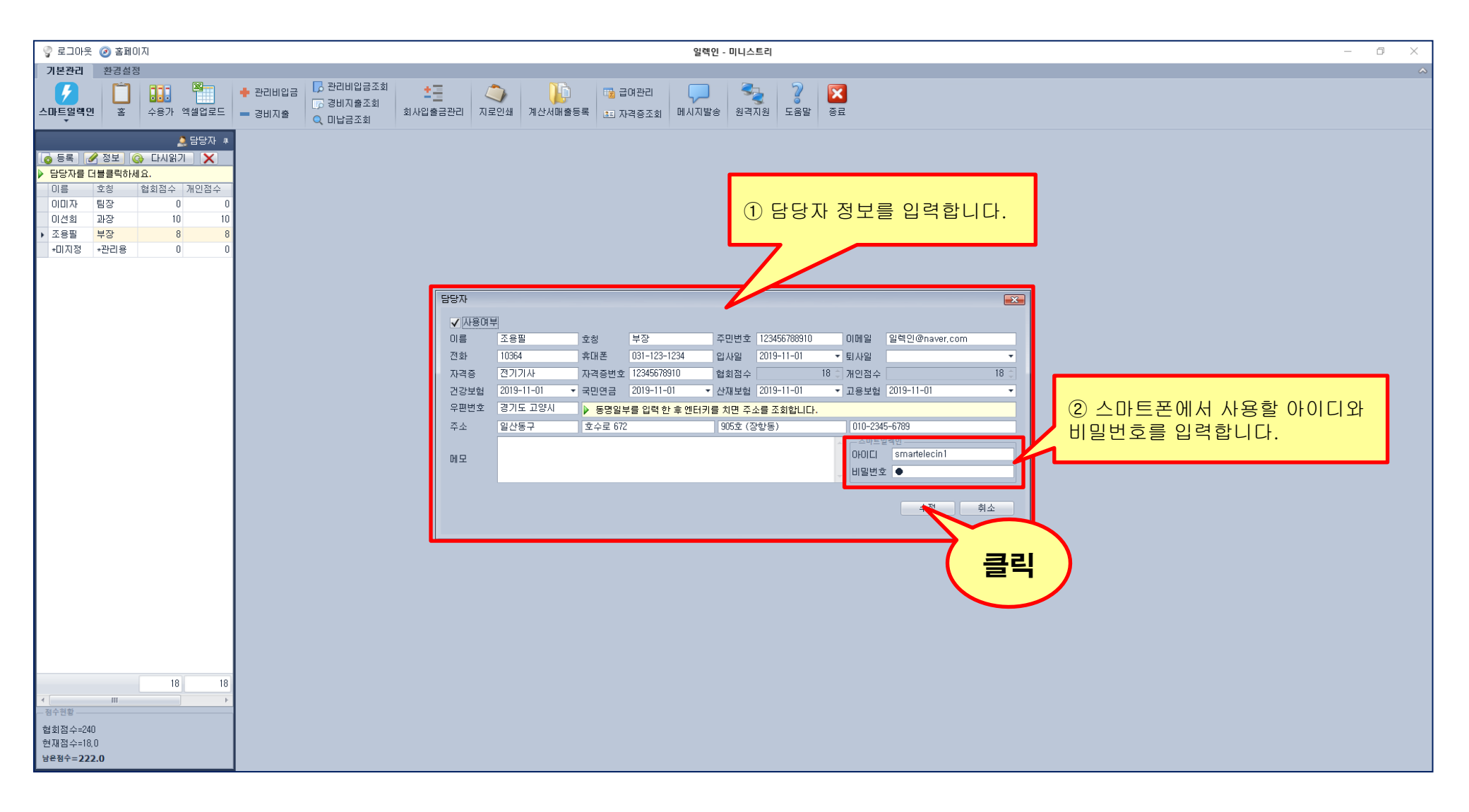

Copyright ⓒ Since 2003 By Ministry Inc. All rights reserved. 홈페이지 : elecin.co.kr 전화 :1833-4930

| 🌍 로그아웃 🥝 홈페이                                                                                                    | IN                                 | 일렉인 - 미니스트리                                     | – 0 ×    |
|----------------------------------------------------------------------------------------------------|------------------------------------|-------------------------------------------------|----------|
| 기본관리 환경설정                                                                                                    | !                                  |                                                 | <u>م</u> |
|                                                                                                    | 수용가 엑셀업로드                          | • 관리비입금조회         ····························· |          |
| 등록         ●           단당자를 더불         ●           이름         ●           이미자         말           이건희         과장           · 조용필         부장           ·미지정         +관리용 | ▲ 日日水 4<br>書 日<br>0<br>0<br>0<br>0 |                                                 |          |
|                                                                                                    |                                    |                                                 |          |
|                                                                                                    |                                    |                                                 |          |
|                                                                                                    |                                    |                                                 |          |
| ▲ Ⅲ<br>점수원활<br>협회점수=240<br>현재점수=18,0<br>당용점수=222.0                                                                                                    | 18 18                              |                                                 |          |

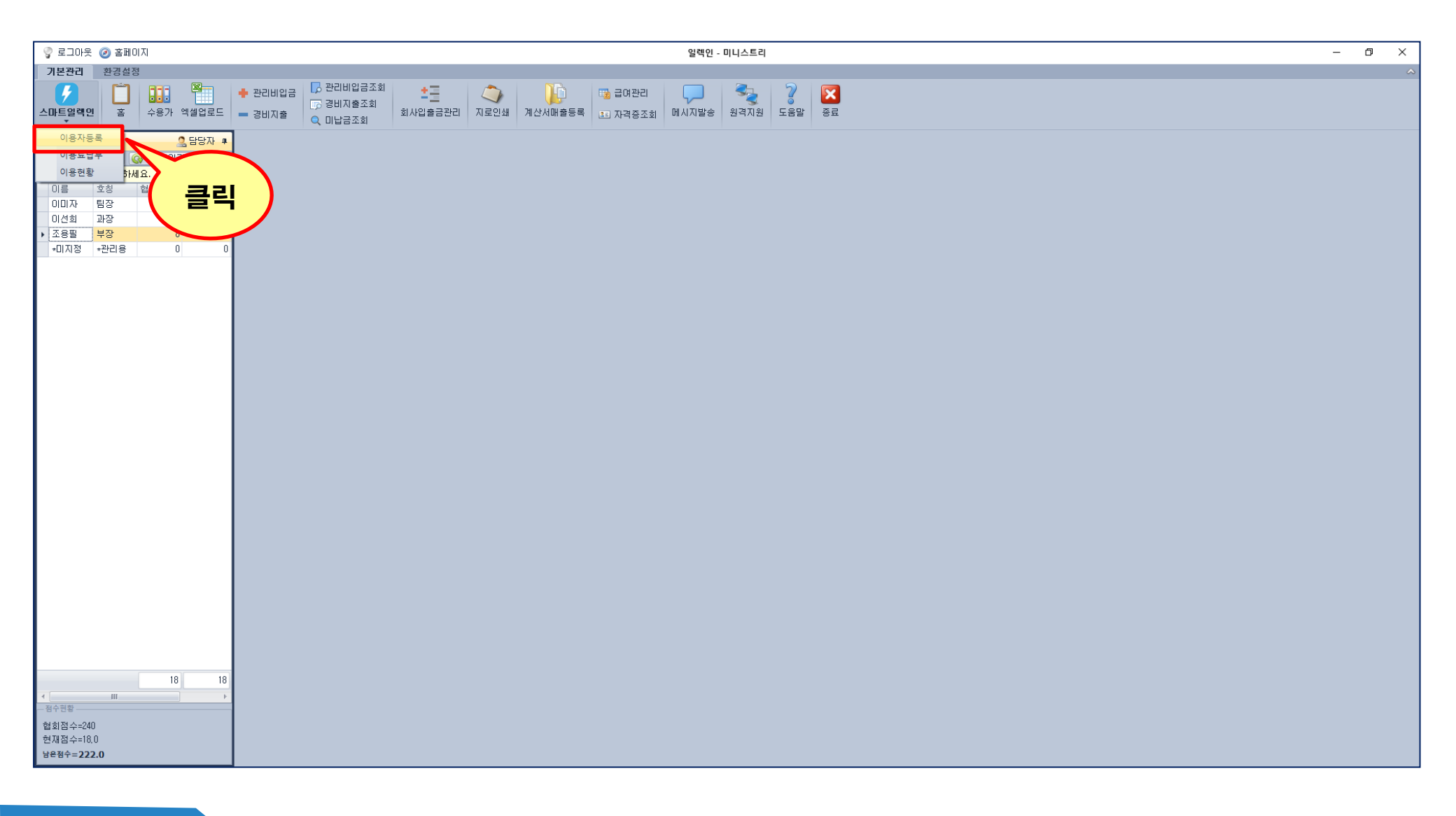

Ļ

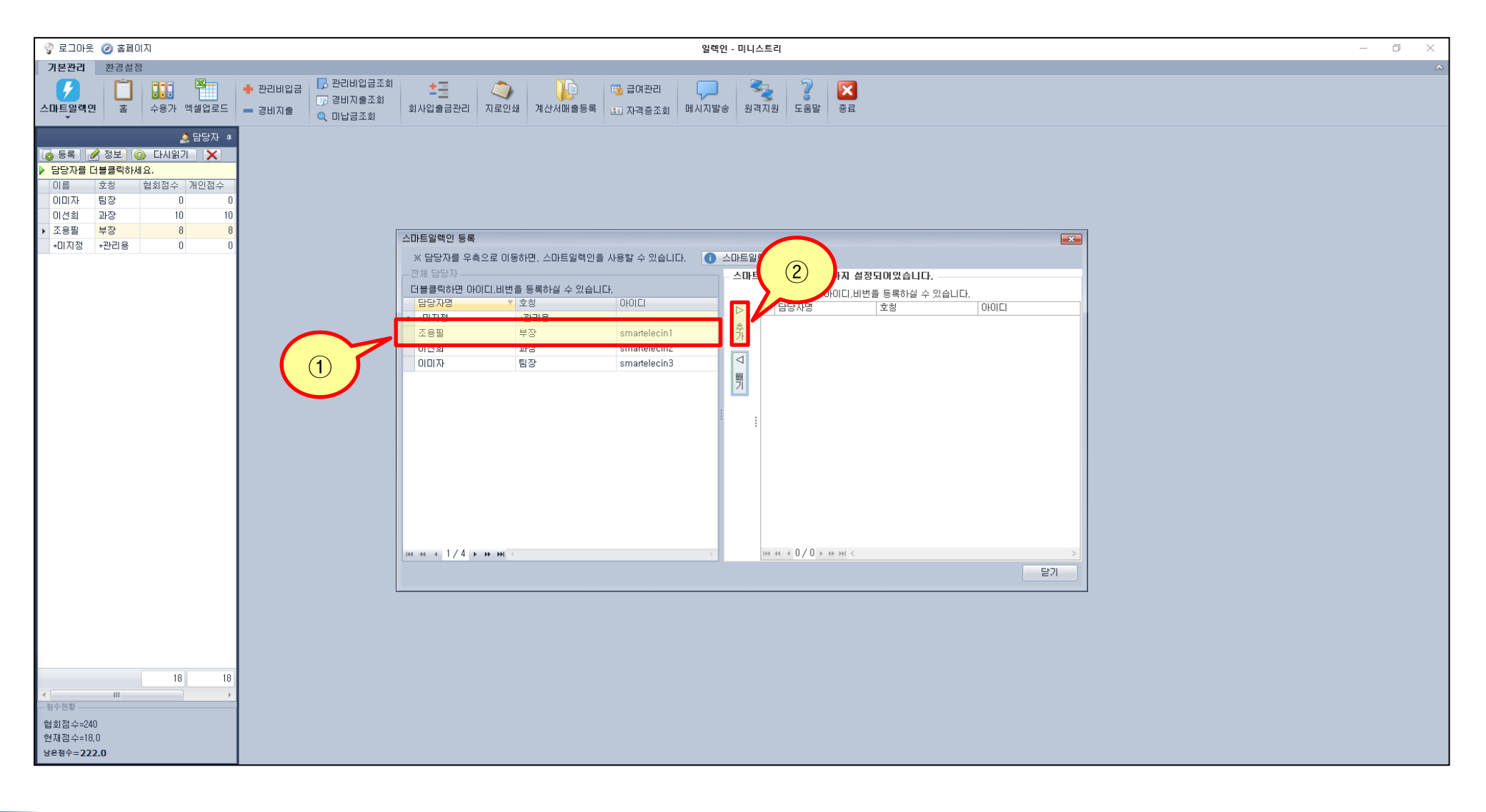

Ļ

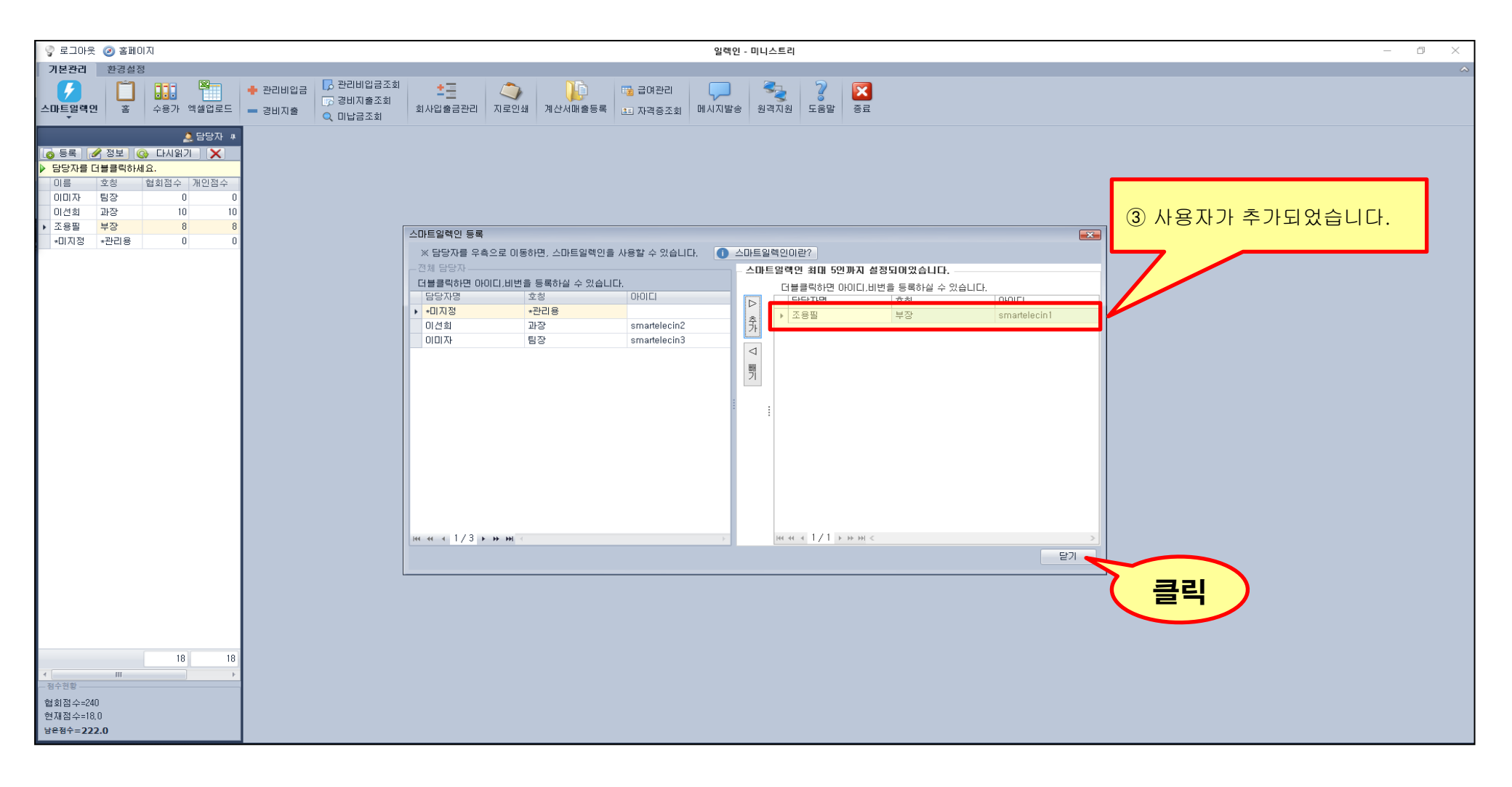

### 2. 앱 다운로드 및 로그인

Copyright ⓒ Since 2003 By Ministry Inc. All rights reserved. 홈페이지 : elecin.co.kr 전화 :1833-4930

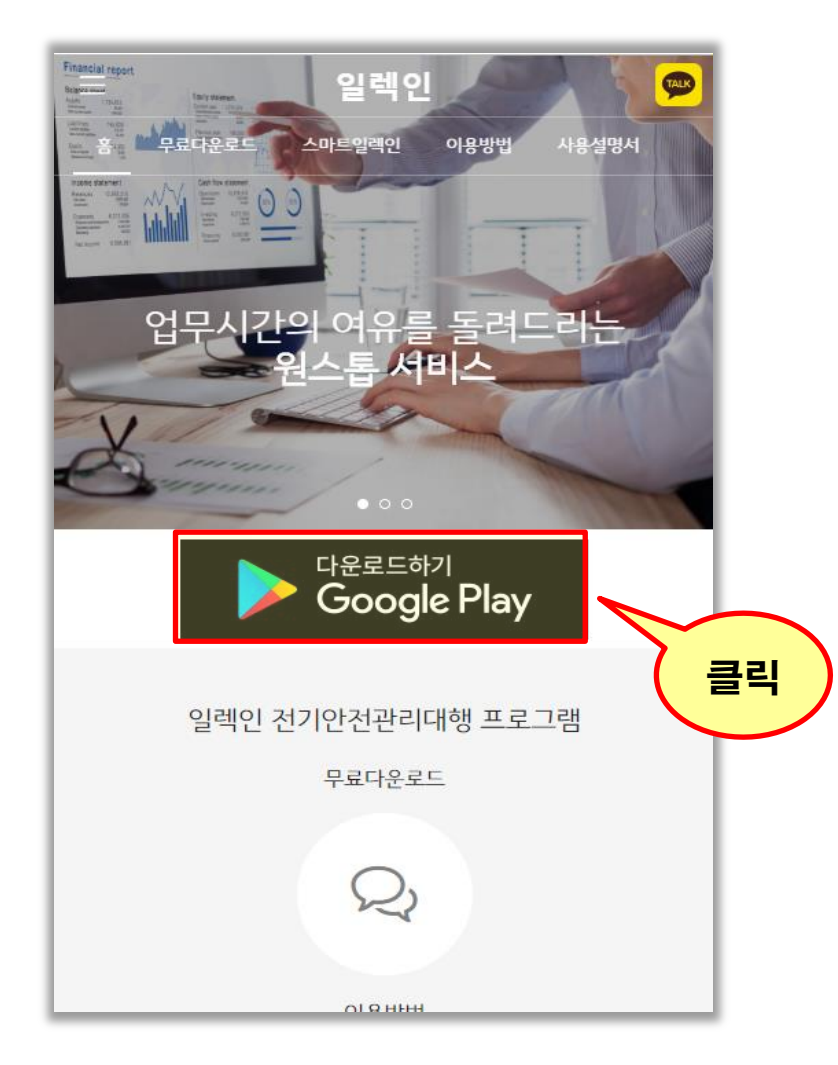

|                                       |                       |                                    | 1                     |                        | 3. O 3101          |                   |                   |                           |               |          |          |              |                       |                    | 4.01     |               |
|---------------------------------------|-----------------------|------------------------------------|-----------------------|------------------------|--------------------|-------------------|-------------------|---------------------------|---------------|----------|----------|--------------|-----------------------|--------------------|----------|---------------|
|                                       | 나의 정보                 |                                    | 한편형보                  |                        |                    |                   |                   |                           |               | 관리비입금    |          |              | 0.111                 |                    | 4871     |               |
| 담당자                                   |                       |                                    | 한건번호(                 | (Smart) :              |                    |                   |                   | + 012                     | 11 C          | 다시읽기     | +        | 다음달<br>83881 | Q &/                  |                    |          |               |
| aiasi<br>yiwon                        | 19880<br>91.4         | 78380<br>91.4                      | 환견비견(<br>인립전주법        | (Smart) :<br>8.8. :    |                    |                   |                   | 2019-0<br>수용가1<br>2019-0  | 동협<br>7-10    |          | 64,7909  | , 1900       | <b>수용가</b> 명<br>설비:경기 | <b>!</b><br>I도 고양시 | 일산동구 정보  | 88,00         |
| 휴대전화<br>000-0000-00                   | 10                    |                                    | PAD번호<br>안전정보         |                        |                    |                   |                   | 수용가2<br>2019-0            | 개인(농협<br>7-10 | )        | 19,3209  | 0            | <b>수용가</b> 망<br>설비:경기 | 도 고양시              | 일산동구 정불  | 125           |
| 비밀번호변경<br>한재 비밀번호                     |                       |                                    | 안건공사3<br>지역본부 :       | 1.객변호 :<br>:           |                    |                   |                   | 수용가3                      | 국민은행          |          |          | 0            | <b>수용가</b> 면<br>설비:경기 | IS 고양시             | 일산동구 경영  | 120,00<br>የ산동 |
| 변경 비밀번호                               | N-01                  |                                    | 경기경사(<br>소나개보         | 2:                     |                    |                   |                   | 2019-0                    | 7-10          | 1,6      | 38,5602  | 9            | <b>수용가</b> 당<br>설비:경기 | 5<br>I도 고양시        | 일산동구 정별  | [산동           |
| · · · · · · · · · · · · · · · · · · · | in 전<br>난여부           |                                    | 수수료:0                 |                        |                    |                   |                   | 2019-0                    | 7-10          | 8        | 825,0009 | ų O          | <b>수용가</b> 명<br>실비:경기 | <b>]</b><br> 도 고양시 | 일산동구 정말  | 88,00         |
|                                       | 저장                    |                                    | 지로발행<br>수납시락9         | : 미발행<br>일 :           |                    |                   |                   | <del>수용가5</del><br>2019-0 | 기업은행<br>7-10  | 3        | 808,0005 | Ø            | 수용가면<br>성비:경기         | 9<br>IS 2941       | 입산동구 정성  | 110.00        |
| + -<br>입공 지생                          | Ⅲ<br>수용가              | 르 르<br>르이 더보기                      | +<br>23               | -<br>Ng                | ₩<br>수용가           | :=<br>급여          | =<br>덕보기          | +<br>100                  | 지출            | Ⅲ<br>수용가 | :=<br>급여 | 프<br>디보기     | +<br>12               | -<br>지호            | ₩<br>수용가 | :=<br>चल      |
| 일렉인 7<br>사무실과<br>외부 업태                | 전기안전<br>1 실시간<br>구시에도 | 관리대행 프<br>연동되며,<br>휴대폰으를<br>화하지 않( | 프로그램<br>리수용기<br>아도 입금 | 의 담<br> <br> 정보<br>금상홍 | 당자(<br>를 볼<br>)을 획 | 용 앱니<br>수있:<br>인할 | 니다.<br>고,<br>수 있습 | 하니다.                      |               |          |          |              |                       |                    |          |               |

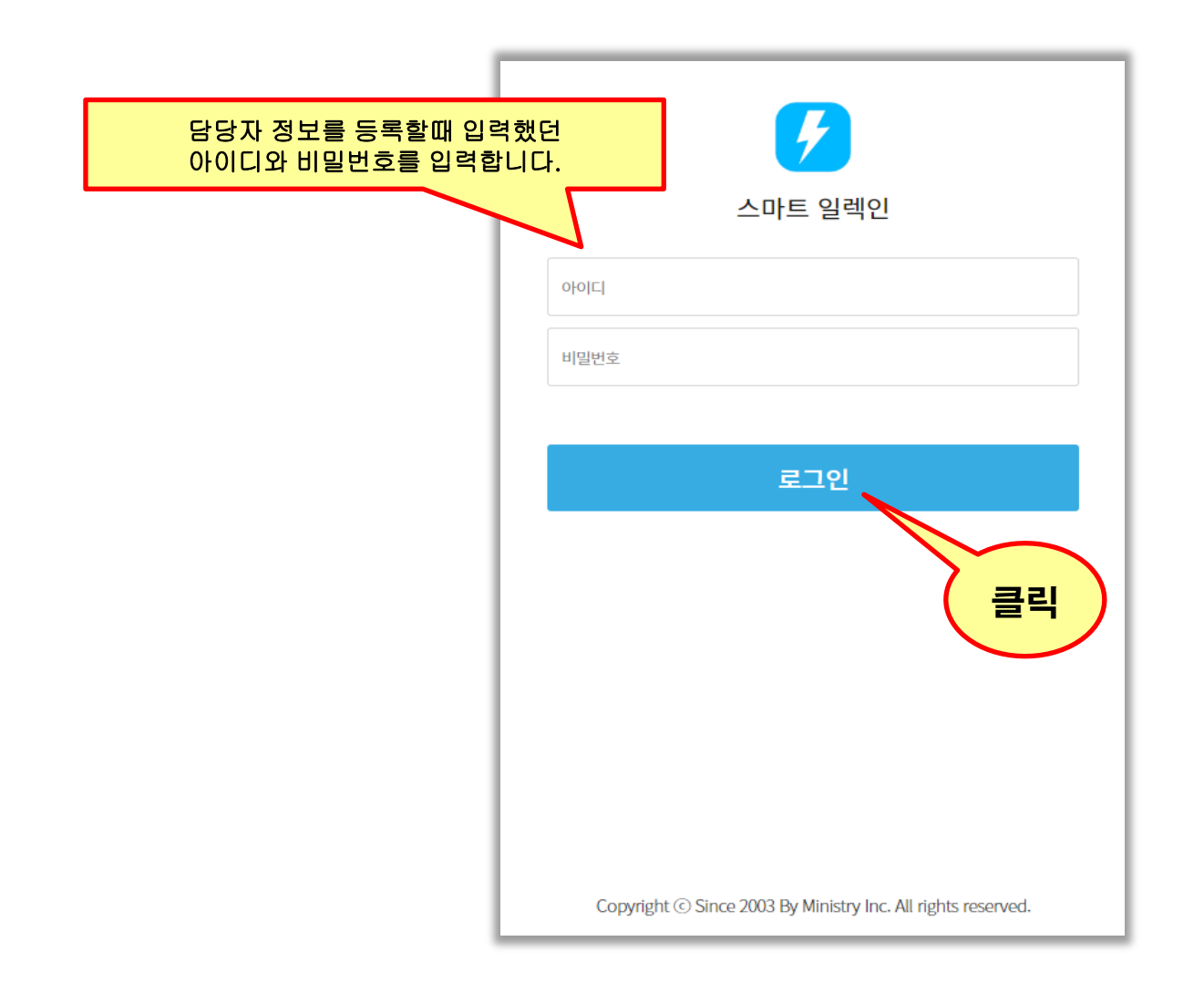

## 3. 관리비 입금 확인

Copyright ⓒ Since 2003 By Ministry Inc. All rights reserved. 홈페이지 : elecin.co.kr 전화 :1833-4930

| 💡 로그아웃 🥝 홈페이지                                                                                                | 관리비입금 - 일렉인 - 미니스트리                                                                                                    | – ø ×      |
|----------------------------------------------------------------------------------------------------|----------------------------------------------------------------------------------------------------|------------|
| 기본관리 환경설정                                                                                                    |                                                                                                    | ~          |
| ····································                                                                         | Image: Constraint of the state of the state of |            |
| ▲ 담당자 # 수용가 홈 관리비입금 ×                                                                                        |                                                                                                    |            |
| 🚺 등록 📝 정보 🚱 다시읽기 🔀 🗄 🗙 삭제 🛞 OCR입금등록 🔂 CMS금융결제원결과등록 🛶 C                                                       | MS로성결과등록   조회일   2019-12-03 🔹 📀   🎛 전체선택 🖵 입금알림   🤳 인쇄 💶 역설 🌍 다시앍기   배반보기설정 🔹                                                                                                    | Ŧ          |
| ▶ 담당자를 더블클릭하세요. ▲ 참가 수정모드 날짜 2019-12-03 ····································                                 |                                                                                                    |            |
| 이름 호칭 협회점수 개인점수 거리처조회 거래처모 일령 후 에터키 치세요                                                                      | ₩2 • Find Clear                                                                                                    |            |
| 이네자 몸장 이 이 거래처 롯데하이마트 ~                                                                                      |                                                                                                    |            |
| <ul> <li>→ 조용필</li> <li>부장</li> <li>8</li> <li>8</li> <li>제산서발금일</li> <li>2019-11-02</li> <li>▼지움</li> </ul> | 번호 ▼ 입금구분 기타입금 거래처 금액 은향 납부월 담당자 CMS납부 CMS납부월 입금완료 법인구분 입금방법                                                                                                    | 계산서발급일     |
| *미지정 *관리용 0 0 개산서작성일 2019-11-02 ▼지움                                                                          | →         3         수수료         롯데하이마트         500,000         국민은행         2019-12         조용필         ✓         법인         지로                                                                                                    | 2019-11-02 |
| 통장 국민은행 🔻 🎼 설정                                                                                               | 2 수수료 보수 홈플러스 1,000,000 국민은행 2019-12 조용품 · 변인 자동이체                                                                                                    | 2019-11-01 |
| 담당자 조용필 🔻 법인 🔻                                                                                               | 1 수수료 롯네픽화점 1,600,000 국민은행 2019-12 소송놀 ✔ 법안 한금                                                                                                    | 2019-11-01 |
| 입금방법 지로 🗸 🎼 설정                                                                                               |                                                                                                    |            |
|                                                                                                    |                                                                                                    |            |
| 1 1 2 2 2 2 2 2 2 2 2 2 2 2 2 2 2 2 2 2                                                                      |                                                                                                    |            |
|                                                                                                    |                                                                                                    |            |
| 수입내용 관리비 비고                                                                                                  |                                                                                                    |            |
| 금액 500,000 \$ CMS                                                                                            |                                                                                                    |            |
| ▶ 금액입력후 엔터키를 치면 저장됩니다. 📳 저장                                                                                  |                                                                                                    |            |
| 원스스러하와 스스리인크내역 기타인크내역 계사세 >>                                                                                 |                                                                                                    |            |
|                                                                                                    |                                                                                                    |            |
| 답부월수: 1개월 미남월수: 0개월 남부총액 : 500.000원                                                                          |                                                                                                    |            |
| 납부월 수 납부일 통장 비고                                                                                              |                                                                                                    |            |
| 2019-01                                                                                                    |                                                                                                    |            |
| 2019-02                                                                                                    |                                                                                                    |            |
| 2019-03                                                                                                    |                                                                                                    |            |
| 2013-04                                                                                                    |                                                                                                    |            |
| 2019-06                                                                                                    |                                                                                                    |            |
| 2019-07                                                                                                    |                                                                                                    |            |
| 2019-08                                                                                                    |                                                                                                    |            |
| 2019-09                                                                                                    |                                                                                                    |            |
| 2019-11                                                                                                    |                                                                                                    |            |
| 2019-12 2019-12-03 국민은행                                                                                      |                                                                                                    |            |
| 18 18                                                                                                    |                                                                                                    |            |
| 지수현황                                                                                                    |                                                                                                    |            |
| 협회점수=240                                                                                                    | 3.300.000                                                                                                    |            |
| 현재점수=18,0                                                                                                    | Interest 4 1/3 > >> >> >> >> >> >> >> >> >> >> >> >>                                                                                                    | Þ          |
| 방은점수=222.0                                                                                                   |                                                                                                    | 1          |

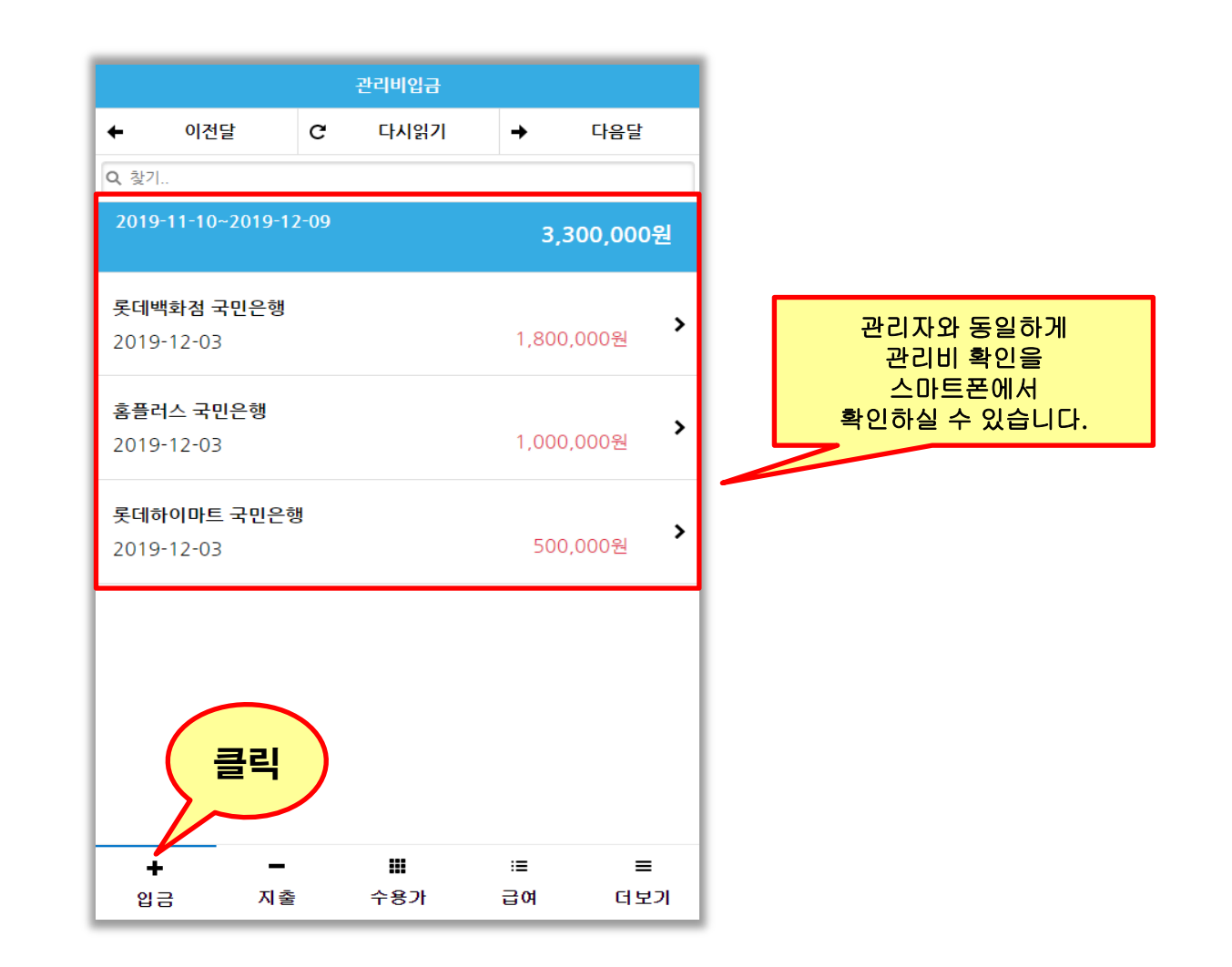

| <                        |           | 롯데백화점      |     | -53    |            |
|--------------------------|-----------|------------|-----|--------|------------|
|                          |           | 다시읽기       |     | 수      | 용가정보와      |
| <mark>수용가 기</mark> 본정보   |           |            |     | 모든 관리법 | 비내역을 확인하실수 |
| 수용가명 : 롯데                | 네백화점      |            |     |        | 있습니다.      |
| 미납개월 : 0 기               | H월        | 관리비내역      |     |        |            |
| 사업 <mark>자</mark> 번호 : 1 | 23-45-678 | 90         |     |        |            |
| 대표자 : 김롯데                | 4         |            |     |        |            |
| 선임일 : 2019               | -01-01    |            |     |        |            |
| 고유번호 : 12                | 34        |            |     |        |            |
| 전화 : 123-45              | 67        |            |     |        |            |
| 팩스 : 234-56              | 78        |            |     |        |            |
| 회사우편 : 104               | 401       |            |     |        |            |
| 회사주소 :                   | 지도보기      |            |     |        |            |
| 경기도 고양시                  | 일산동구 중    | 앙로 1283 (장 | 항동) |        |            |
|                          |           |            |     |        |            |
| 세금계산서정보                  |           |            |     |        |            |
| 상호 : 롯데백회                | 하점        |            |     |        |            |
| +                        | —         |            | :=  | ≡      |            |
| 입금                       | 지출        | 수용가        | 급여  | 더보기    |            |

### 4. 경비지출 확인

Copyright ⓒ Since 2003 By Ministry Inc. All rights reserved. 홈페이지 : elecin.co.kr 전화 :1833-4930

| 🌍 로그아웃               | 🥝 홈페이    | ITI        |                           |                                      |                  |                              |                   | 경비지출 - 일렉인 | - 미니스트리                                        |                 | - | 0 ) | ×     |
|----------------------|----------|------------|---------------------------|--------------------------------------|------------------|------------------------------|-------------------|------------|------------------------------------------------|-----------------|---|-----|-------|
| 기본관리                 | 환경설정     | !          |                           |                                      |                  |                              |                   |            |                                                |                 |   |     | ~     |
| -마트일렉인<br>-          | È<br>≩   | 수용가 엑셀업로드  | 🕂 관리비입<br>— 경비지출          | 입금 다. 관리비입금조호<br>중 경비지출조회<br>역 미납금조회 | 호사입출금관리 지희       | 2인쇄 계산서매출등록                  | 😼 급여관리<br>🎫 자격증조회 | 메시지발송 원    | े         >           वित्राध         प्रतिष्ठ | <mark>종료</mark> |   |     |       |
|                      |          | 🔔 담당자      | , 경비지출                    | ×                                    |                  |                              |                   |            |                                                |                 |   |     |       |
| 🌀 등록 🥖               | 김 정보 🛛 🌀 | 👌 다시읽기 🛛 🗙 | : 🗙 삭제                    | 🌙 인쇄 🚺 엑셀 날째                         | F 2019-12-03 -   | 😧 😏 🔡 전체선택                   | 두 지출알림 👋          | ) 다시읽기     |                                                |                 |   |     | Ŧ     |
| ▶ 담당자를 더             | : 블클릭하세  | 8.         |                           | <u>수정모드</u> 날짜 2019-                 | -12-03 -         |                              |                   |            |                                                |                 |   |     |       |
| 이름                   | 호칭       | 협회점수 개인점수  | - 담당자조회                   |                                      |                  | 소용필                          |                   |            | - Fir                                          | nd Clear        |   |     |       |
| 미세치                  | 김상       | 10         | 0                         |                                      |                  |                              |                   |            |                                                |                 |   |     |       |
| 이신의<br>▶ 조용필         | 부장       | 8          | 8 담당자<br>8 토고             | 조용필                                  | ▼ N8             | 변호 👻 담당자                     | 통장                | 지출경로       | 경비내용                                           | 금액              |   |     |       |
| *미지정                 | *관리용     | 0          | - 동상<br>이 <sub>지축계로</sub> | 기업근행<br>금대대체                         | ▼ \$\$28<br>▼ 4A | <ul> <li>22 조용필</li> </ul>   | 기업은행              | 급여대체       | 급여대체                                           | 1,300,000       |   |     |       |
|                      |          |            | 경비내용                      | 급여대체                                 |                  | 19 <mark>조용필</mark>          | 우리은행              | 계약중계       | 계약중계비                                          | 150,000         |   |     |       |
|                      |          |            | 금액                        | 1,300,000 💲                          | 🔚 저장             | 16 <mark>조용필</mark>          | 국민은행              | 선임필증       | 필증수수료                                          | 6,000           |   |     |       |
|                      |          |            | ▶ 금액을 1                   | 입력한 후 엔터키를 치면 7                      | 해장됩니다.           | 13 조용필                       | 농협                | 급여과지급금     | 급여과지급금                                         | 36,401          |   |     |       |
|                      |          |            |                           |                                      |                  | 4 <u>오종별</u><br>2 <u>조용파</u> |                   |            | 4대보험(건강보험)                                     | 154,040         |   |     |       |
|                      |          |            |                           |                                      |                  | 2 <u>조용픽</u>                 |                   |            | 4대보험(국원원함)<br>4대보험(고용보험)                       | 40.650          |   |     |       |
|                      |          |            |                           |                                      |                  | 1 <u>조용필</u>                 |                   |            | 4대보험(산재보험)                                     | 17,800          |   |     |       |
|                      |          |            |                           |                                      | •                |                              |                   |            |                                                |                 |   |     |       |
|                      |          |            |                           |                                      |                  |                              |                   |            |                                                |                 |   |     |       |
|                      |          |            |                           |                                      |                  |                              |                   |            |                                                |                 |   |     |       |
|                      |          |            |                           |                                      |                  |                              |                   |            |                                                |                 |   |     |       |
|                      |          |            |                           |                                      |                  |                              |                   |            |                                                |                 |   |     |       |
|                      |          |            |                           |                                      |                  |                              |                   |            |                                                |                 |   |     |       |
|                      |          |            |                           |                                      |                  |                              |                   |            |                                                |                 |   |     |       |
|                      |          |            |                           |                                      |                  |                              |                   |            |                                                |                 |   |     |       |
|                      |          |            |                           |                                      |                  |                              |                   |            |                                                |                 |   |     |       |
|                      |          |            |                           |                                      |                  |                              |                   |            |                                                |                 |   |     |       |
|                      |          |            |                           |                                      |                  |                              |                   |            |                                                |                 |   |     |       |
|                      |          |            |                           |                                      |                  |                              |                   |            |                                                |                 |   |     |       |
|                      |          |            |                           |                                      |                  |                              |                   |            |                                                |                 |   |     |       |
|                      |          |            |                           |                                      |                  |                              |                   |            |                                                |                 |   |     |       |
|                      |          |            |                           |                                      |                  |                              |                   |            |                                                |                 |   |     |       |
|                      |          |            |                           |                                      |                  |                              |                   |            |                                                |                 |   |     |       |
|                      |          |            |                           |                                      |                  |                              |                   |            |                                                |                 |   |     |       |
|                      |          |            |                           |                                      |                  |                              |                   |            |                                                |                 |   |     |       |
|                      |          | 18 1       | 8                         |                                      |                  |                              |                   |            |                                                |                 |   |     |       |
| 4                    | 111      |            | Þ                         |                                      |                  |                              |                   |            |                                                |                 |   |     | - II. |
| 점수현황                 |          |            |                           |                                      |                  |                              |                   |            |                                                |                 |   |     |       |
| 협회점수=240             | )        |            |                           |                                      |                  |                              |                   |            |                                                | 1,899,911       |   |     |       |
| 연새섬수=18,<br>나유저슈=222 | 0        |            |                           |                                      |                  | н н н 1/8 н н н              | 4                 |            |                                                |                 |   |     | P.    |
| a=a+=222             | 2.0      |            |                           |                                      |                  |                              |                   |            |                                                |                 |   |     |       |

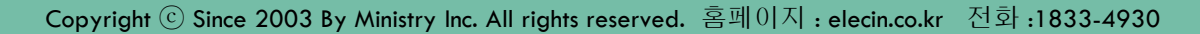

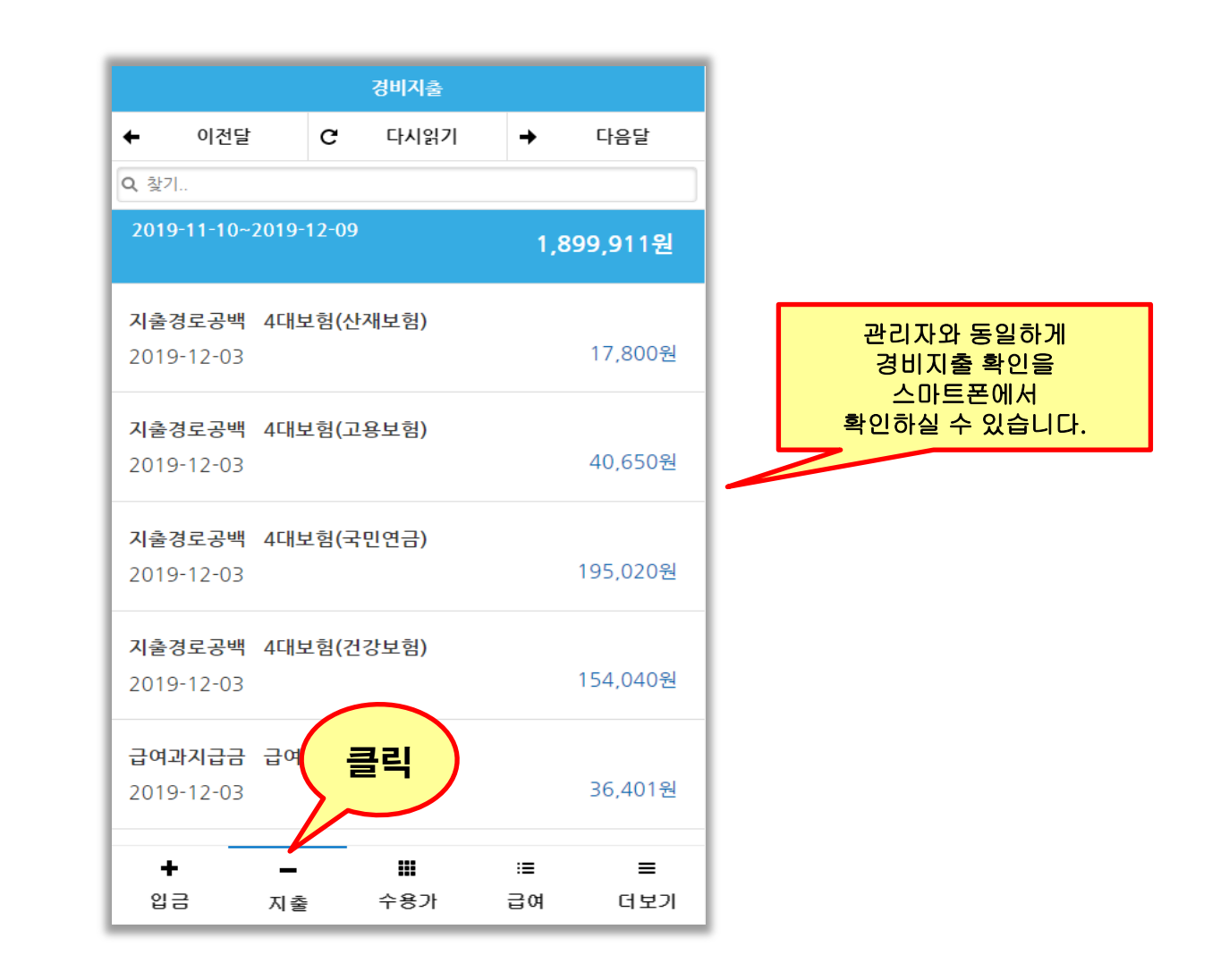

### 5. 수용가 확인 & 위치 네비게이션

| 5. | 관 | 리 | 비 | 입 | 금 |
|----|---|---|---|---|---|
|----|---|---|---|---|---|

| 🌍 로그아웃             | 囪 홈페이                                 | 지        |      |                   |                                                               |                                                                                                  |                    |                                      |                | 수용가 -       | 일렉인 - 미니:    | 스트리    |                |        |       |                 |      |      | -     | o x     |
|--------------------|---------------------------------------|----------|------|-------------------|---------------------------------------------------------------|--------------------------------------------------------------------------------------------------|--------------------|--------------------------------------|----------------|-------------|--------------|--------|----------------|--------|-------|-----------------|------|------|-------|---------|
| 기본관리               | 환경설정                                  | !        |      |                   |                                                               |                                                                                                  |                    |                                      |                |             |              |        |                |        |       |                 |      |      |       | ~       |
| 스마트일렉인             | E E E E E E E E E E E E E E E E E E E | 수용가 엑셀   | 업로드  | 🕂 관리비입금<br>🗕 경비지출 | <ul> <li>- 관리비입용</li> <li>- 경비지출용</li> <li>- 이납금조용</li> </ul> | 금조회 📩<br>조회 회사입·<br>회                                                                            | 글 (주)<br>출금관리 지로인쇄 | ))<br>계산서매출등록                        | 🎲 급여괸<br>💷 자격증 | 전회 메시지발     | )<br>발송 원격지원 | · 도움말  | <b>X</b><br>84 |        |       |                 |      |      |       |         |
|                    |                                       | 🔔 담      | 당자 # | 수용가 🗙             |                                                               |                                                                                                  |                    |                                      |                |             |              |        |                |        |       |                 |      |      |       |         |
| 👩 등록 [             | 🛚 정보 🛛 🌀                              | 👌 다시읽기 📄 | ×    | i 👩 추가 💋          | 수정 🗙 삭                                                        | 제 🚺 엑셀 🛛                                                                                         | 🏥 보기설정 👻 🚱 다.      | 시읽기                                  |                |             |              |        |                |        |       |                 |      |      |       |         |
| ▶ 담당자를 [           | 금볼클릭하세                                | 요.       |      | 스용기내용대보           | 이사용 이                                                         | 미사용                                                                                              | 리스트에서 바로 편조        | (편지미미코 하모                            | 을 인력와군 ㅎ       | :에 에터키 또는   | 아래하상표를 :     | 11418) |                |        |       |                 |      |      |       |         |
| 이름                 | 호칭                                    | 협회점수 개인  | 민점수  | +8///80/+         | 0.10 0                                                        |                                                                                                  |                    |                                      | 2 8 4 2 4 4    |             | ouniere,     |        |                |        |       |                 |      |      |       |         |
| 이미자                | 팀장                                    | 0        | 0    |                   |                                                               |                                                                                                  |                    | ✓ Find                               | Clear          |             |              |        |                |        |       |                 |      |      |       |         |
| 이신의                | 과상<br>보자                              | 10       | 10   | 수용가명              |                                                               | CMS납부                                                                                            | 사업자변호 대표           | 자 선임일                                | ▶ 고유병          | 비호 전하       | 팩스           | 회사우편   | 히사주소           | 세금상호   | 종사업장  | 세금사업 세금대표자      | 세금업태 | 세금종목 | 세금우편  | 세금주소 세금 |
| *미지정               | *관리용                                  | 0        | 0    | ▶ 롯데하이마트          |                                                               |                                                                                                  | 123-45-67 최롯       | Ell 2019-01-                         | 01             | 012-3456    |              | 10401  | 경기도 고양시 일산동구   | 롯데하이마트 | 0.480 | 123-45-67 최롯데   | 서비스업 | 판매업  | 10401 | 경기도 고   |
|                    | 240                                   | -        | - 1  | 홈플러스              |                                                               |                                                                                                  | 321-65-9876 김러     | 스 2019-02-                           | 28             | 234-5678-,. |              | 10401  | 경기도 고양시 일산동구   | 홈플러스   |       | 321-65-9876 김러스 | 판매업  | 서비스업 | 10401 | 경기도 고   |
|                    |                                       |          |      | 롯데백화점             |                                                               |                                                                                                  | 123-45-67 김롯       | Cil 2019-01-                         | 01 1234        | 123-4567    | 234-5678     | 10401  | 경기도 고양시 일산동구   | 롯데백화점  |       | 123-45-67 김롯데   | 판매업  |      | 10401 | 경기도 고   |
|                    |                                       |          |      |                   |                                                               |                                                                                                  |                    |                                      |                |             |              |        |                |        |       |                 |      |      |       |         |
|                    |                                       |          | I    |                   |                                                               |                                                                                                  |                    |                                      |                |             |              |        |                |        |       |                 |      |      |       |         |
|                    |                                       |          | I    |                   |                                                               |                                                                                                  |                    |                                      |                |             |              |        |                |        |       |                 |      |      |       |         |
|                    |                                       |          | I    |                   |                                                               |                                                                                                  |                    |                                      |                |             |              |        |                |        |       |                 |      |      |       |         |
|                    |                                       |          | I    |                   |                                                               |                                                                                                  |                    |                                      |                |             |              |        |                |        |       |                 |      |      |       |         |
|                    |                                       |          | I    |                   |                                                               |                                                                                                  |                    |                                      |                |             |              |        |                |        |       |                 |      |      |       |         |
|                    |                                       |          | I    |                   |                                                               |                                                                                                  |                    |                                      |                |             |              |        |                |        |       |                 |      |      |       |         |
|                    |                                       |          | I    |                   |                                                               |                                                                                                  |                    |                                      |                |             |              |        |                |        |       |                 |      |      |       |         |
|                    |                                       |          | I    |                   |                                                               |                                                                                                  |                    |                                      |                |             |              |        |                |        |       |                 |      |      |       |         |
|                    |                                       |          | I    |                   |                                                               |                                                                                                  |                    |                                      |                |             |              |        |                |        |       |                 |      |      |       |         |
|                    |                                       |          | I    |                   |                                                               |                                                                                                  |                    |                                      |                |             |              |        |                |        |       |                 |      |      |       |         |
|                    |                                       |          | I    | 1/3 -             |                                                               | 111                                                                                              |                    |                                      |                |             |              |        |                |        |       |                 |      |      |       | - F     |
|                    |                                       |          | I    | 월수수료현황            | 수수료입금나                                                        | H역 기타입금                                                                                          | 내역 계산서발행나          | 9                                    |                |             |              |        |                |        |       |                 |      |      |       |         |
|                    |                                       |          | I    | 납부월               | 2019 1 년 년                                                    | ·<br>-<br>-<br>-<br>-<br>-<br>-<br>-<br>-<br>-<br>-<br>-<br>-<br>-<br>-<br>-<br>-<br>-<br>-<br>- | 미납월수: 0개 8         | ···································· | 500.000원       |             |              |        |                |        |       |                 |      |      |       |         |
|                    |                                       |          | I    | 납부월 🔺             | 납부일                                                           | 통장                                                                                               | 비고                 | SlipID                               |                |             |              |        |                |        |       |                 |      |      |       |         |
|                    |                                       |          |      | 2019-01           |                                                               |                                                                                                  |                    | 0                                    |                |             |              |        |                |        |       |                 |      |      |       |         |
|                    |                                       |          | I    | 2019-02           |                                                               |                                                                                                  |                    | 0                                    |                |             |              |        |                |        |       |                 |      |      |       |         |
|                    |                                       |          | I    | 2019-03           |                                                               |                                                                                                  |                    | 0                                    |                |             |              |        |                |        |       |                 |      |      |       |         |
|                    |                                       |          | I    | 2019-04           |                                                               |                                                                                                  |                    | U                                    |                |             |              |        |                |        |       |                 |      |      |       |         |
|                    |                                       |          | I    | 2019-05           |                                                               |                                                                                                  |                    | 0                                    |                |             |              |        |                |        |       |                 |      |      |       |         |
|                    |                                       |          | I    | 2019-00           |                                                               |                                                                                                  |                    | 0                                    |                |             |              |        |                |        |       |                 |      |      |       |         |
|                    |                                       |          | I    | 2019-08           |                                                               |                                                                                                  |                    | 0                                    |                |             |              |        |                |        |       |                 |      |      |       |         |
|                    |                                       |          |      | 2019-09           |                                                               |                                                                                                  |                    | 0                                    |                |             |              |        |                |        |       |                 |      |      |       |         |
|                    |                                       | 18       | 18   | 2019-10           |                                                               |                                                                                                  |                    | 0                                    |                |             |              |        |                |        |       |                 |      |      |       |         |
| ▲                  | 111                                   |          | - F  | 2019-11           |                                                               |                                                                                                  |                    | 0                                    |                |             |              |        |                |        |       |                 |      |      |       |         |
| 체회제스=24            |                                       |          |      | 2019-12           | 2019-12-03                                                    |                                                                                                  | 국민은행               | 42561                                |                |             |              |        |                |        |       |                 |      |      |       |         |
| 협회점부=24<br>현재점수=18 | 0                                     |          |      |                   |                                                               |                                                                                                  |                    |                                      |                |             |              |        |                |        |       |                 |      |      |       |         |
| 남은점수=22            | 2.0                                   |          |      |                   |                                                               |                                                                                                  |                    |                                      |                |             |              |        |                |        |       |                 |      |      |       |         |

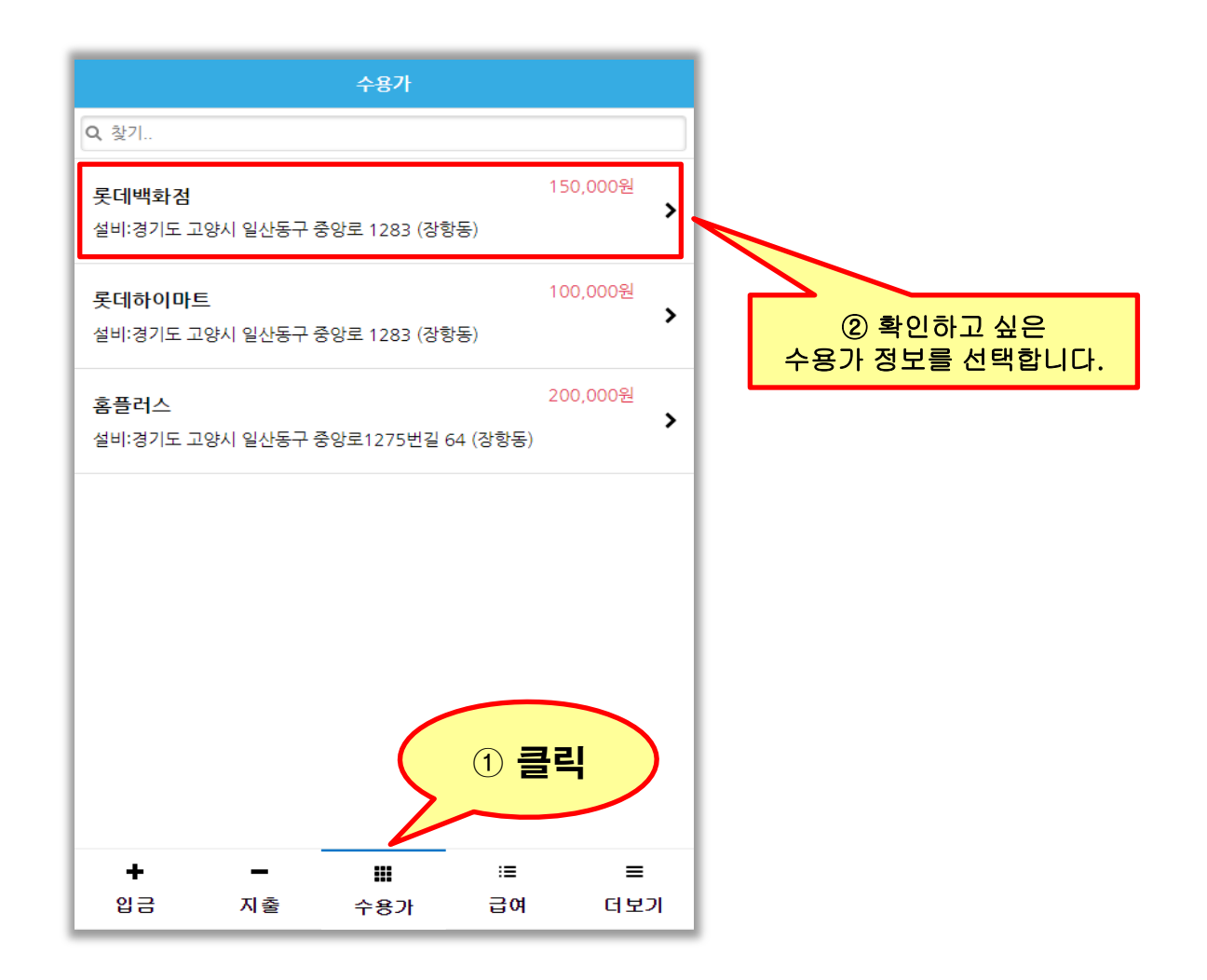

|                                                    | 수정           |                      |
|----------------------------------------------------|--------------|----------------------|
| 다시읽기                                               |              |                      |
| 수용가 기본정보                                           |              |                      |
| 수용가명 : 롯데백화점                                       |              |                      |
| 미납개월 : 0 개월 관리비내역                                  |              |                      |
| 사업자번호 : 123-45-67890                               |              |                      |
| 대표자 : 김롯데                                          |              |                      |
| 선임일 : 2019-01-01                                   | <u>③</u> 관   | 산리자와 동일하게<br>스요가 확이은 |
| 고유번호 : 1234                                        |              | 스마트폰에서               |
| 전화 : 123-456 <b>7</b>                              | 확인           | 하실 수 있습니다.           |
| 팩스 : 234-5678                                      |              |                      |
| 회사우편 : 10401                                       |              |                      |
| 회사주소 : 지도보기                                        |              |                      |
| 경기도 고양시 일산동구 중앙로 1283 (장항동)                        |              |                      |
|                                                    |              |                      |
| 세금계산서정보                                            |              |                      |
| 상호 : 롯데백화점                                         |              |                      |
| +     -     Ⅲ     ::       입금     지출     수용가     급 | ■ ■<br>여 더보기 |                      |

Ļ

| <                                   | 롯데백화점           |          | 수정       |
|-------------------------------------|-----------------|----------|----------|
|                                     | 다시읽기            |          |          |
| 수용가 기본정보                            |                 |          |          |
| 수용가명 : 롯데백화점                        |                 |          |          |
| 미납개월 : 0 개월                         | 관리비내역           |          |          |
| 사업자번호 : 123-45-6                    | 7890            |          |          |
| 대표자 : 김롯데                           |                 |          |          |
| 선임일 : 2019-01-01                    |                 |          |          |
| 고유번호 : 1234                         |                 |          |          |
| 전화 : 123-4567                       |                 |          |          |
| 팩스 : 234-5678                       |                 |          |          |
| 회사우편 : 10401                        |                 |          |          |
| 회사주소 : 지도보기<br>경기도 고양시 일산동구         | 중앙로             | =1       | <b>`</b> |
| 세금계산서정보                             |                 |          |          |
| 상호 : 롯데백화점                          |                 |          |          |
| +         -           입금         지출 | <b>Ⅲ</b><br>수용가 | :≡<br>급여 | ■<br>더보기 |

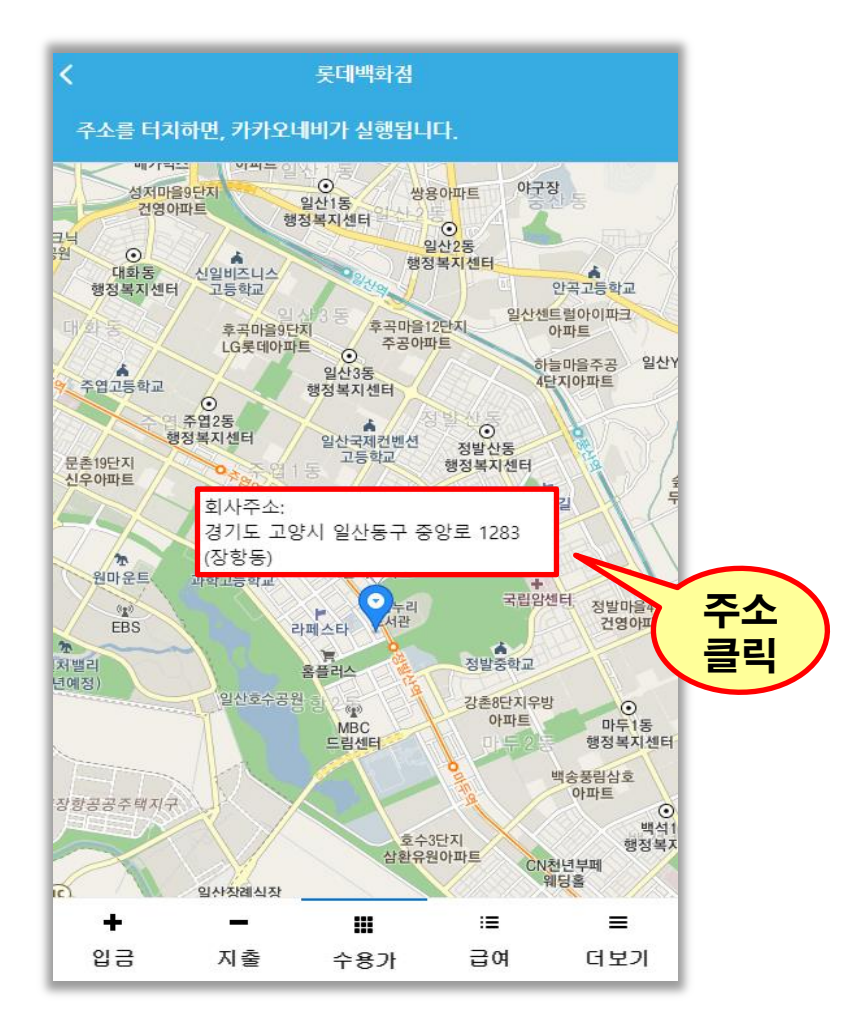

#### 6. 네비게이션 실행(담당자 휴대폰화면)

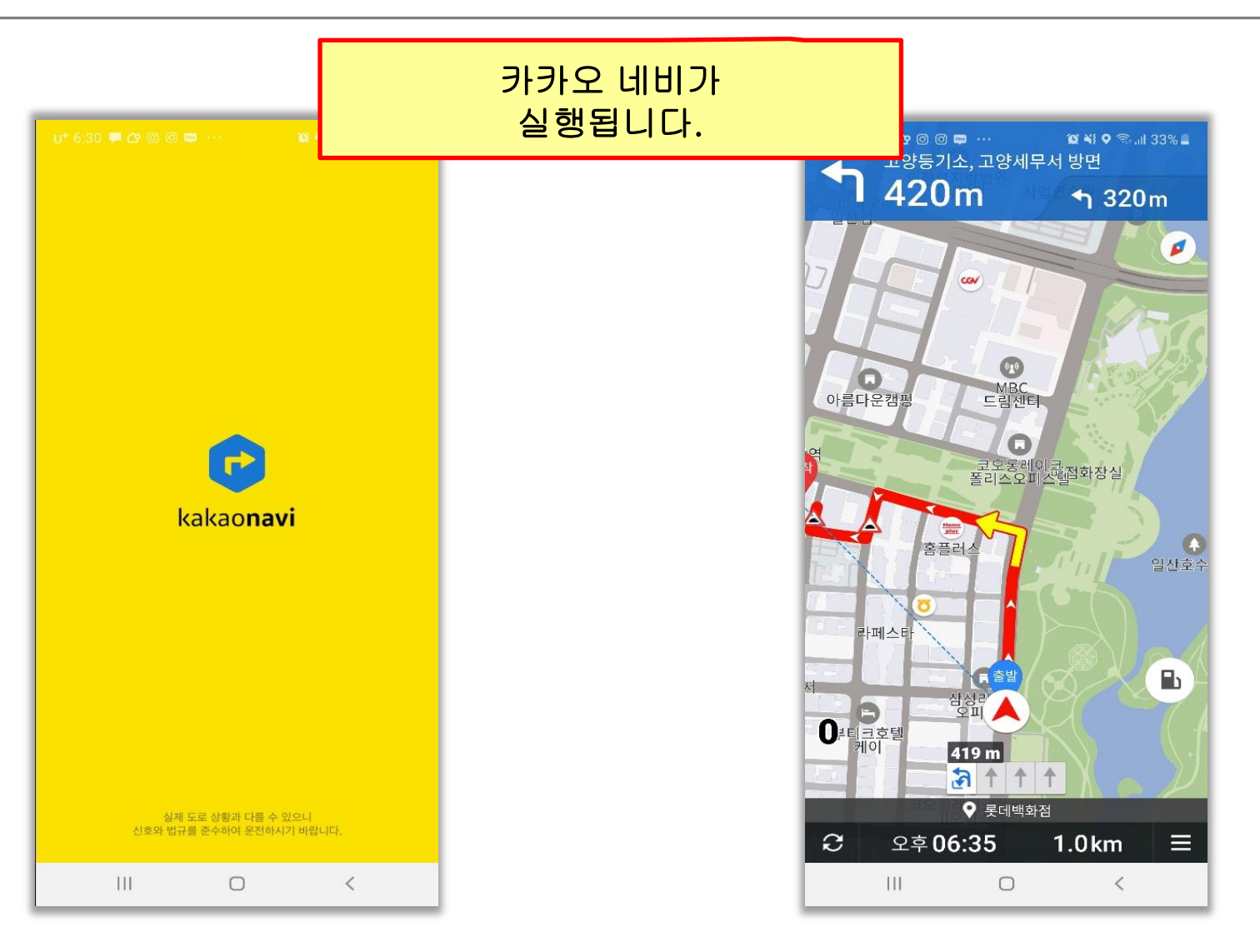

### 6. 급여 확인

Copyright ⓒ Since 2003 By Ministry Inc. All rights reserved. 홈페이지 : elecin.co.kr 전화 :1833-4930

| 💡 로그아웃 🥥 홈페이지                                                                    | 급여관리 - 알렉인 - 미니스트리 – 이                                                                                                    | $\times$ |
|----------------------------------------------------------------------------------|----------------------------------------------------------------------------------------------------|----------|
| 기본관리 환경설정                                                                        |                                                                                                    | ~        |
| 스마트일력인 홈 수용가 엑셀업로드                                                               | ● 관리비입금조회       ● 프 이비입금조회       ● 프 이비입금조회       ● 프 이비입금조회       ● 프 이비입금조회       ● 프 이비입금조회       ● 프 이비입금조회       ● 프 이비입금조회       ● 프 이비입금조회       ● 프 이비입금조회       ● 프 이비입금조회       ● 프 이비입금조회       ● 프 이비입금조회       ● 프 이비입금조회       ● 프 이비입금조회       ● 프 이비입금조회       ● 프 이비입금조회       ● 프 이비입       ● 프 이비       ● 프 이비       ● 프 이 비       ● 프 이 비      ● 프 이 비       ● 프 이 비 <th></th> |          |
| 🧟 담당자 🔹                                                                          |                                                                                                    |          |
| 👩 등록 🕜 정보 🔇 다시읽기 🗙                                                               | : 👩 등록 🖉 수정   🗙 삭제   @ 타시읽기   님) 급여명세서   🎛 전체선택 🛞 선택급여공개                                                                                                    |          |
| ▶ 담당자를 더블클릭하세요.                                                                  |                                                                                                    |          |
| 이름 호칭 협회점수 개인점수                                                                  | · · · · · · · · · · · · · · · · · · ·                                                                                                    |          |
| 이네사 팀장                                                                           |                                                                                                    |          |
| · 조용필 부장 8 8                                                                     | 2019 11 01付割 0 2.339,242 2019-11-10~2019-12-09                                                                                                    |          |
| *미지정 *관리용 0 0                                                                    | ▶ ☑ 2019 11 조용필 0 3,300,000 1,899,911 1,400,089 2019-11-10~2019-12-09                                                                                                    |          |
| 18     18       종수건활     18       협회접수=240     전체접수=18.0       번역관수=222.0     20 |                                                                                                    |          |

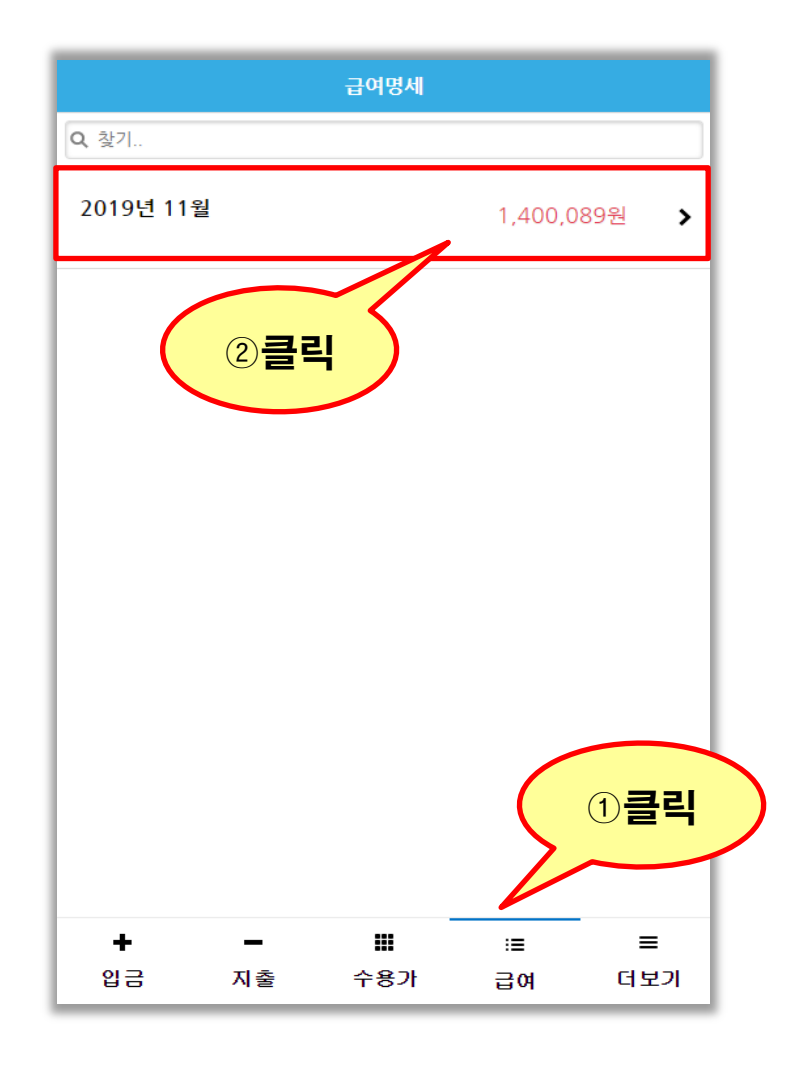

| <b>ن</b> ۲                              | 급여상세                                       |                                     |
|-----------------------------------------|--------------------------------------------|-------------------------------------|
| Q, 찿기                                   |                                            |                                     |
| 2019년 11월 급여계                           | 1,400,089원                                 |                                     |
| 수입계                                     | 3,300,000 원                                |                                     |
| (관리비)                                   | 3,300,000 원                                |                                     |
| (기타수입)                                  | 0 원                                        |                                     |
| 지출계                                     | 1,899,911 원                                |                                     |
| (경비지출)                                  | 1,899,911 원                                |                                     |
| (관리비)                                   | 0 원                                        |                                     |
| (부가세)                                   | 0 원                                        |                                     |
| (상조회)                                   | 0 원                                        |                                     |
| (법인세)                                   | 0 원                                        |                                     |
| 관리비 입금내역                                |                                            |                                     |
| 롯데백화점, 국민은행<br>2019-12-03               | 1,800,000 원                                |                                     |
| <b>홈플러스, 국민은행</b><br>2019-12-03         | 1,000,000 원                                |                                     |
| <mark>롯데하이마트, 국민은행</mark><br>2019-12-03 | 500,000 원                                  |                                     |
| + -                                     |                                            |                                     |
| 입금 지출                                   | <sup>수용가</sup> 급 관리자의<br>급여<br>스마.<br>확이하실 | 과 동일하게<br>  확인을<br>트폰에서<br>_ 수 있습니다 |

### 7. 자격증번호 확인

Copyright ⓒ Since 2003 By Ministry Inc. All rights reserved. 홈페이지 : elecin.co.kr 전화 :1833-4930

| 🌍 로그아웃 🥝 홈페이지         |                                                                                                    | 자격증조회 - 일렉                     | 인 - 미니스트리                                                             |              | – o × |
|-----------------------|----------------------------------------------------------------------------------------------------|--------------------------------|-----------------------------------------------------------------------|--------------|-------|
| 기본관리 환경설정             |                                                                                                    |                                |                                                                       |              | ~     |
| 스마트일력인 홈 수용가 엑셀업로드    | <ul> <li>◆ 관리비입금</li> <li>○ 경비지출조회</li> <li>○ 경비지출조회</li> <li>○ 경비지출조회</li> <li>○ 미납금조회</li> <li>○ 미납금조회</li> </ul> | 중 급여관리<br>대출등록 표 자격증조회 메시지발송 응 | े         ?         >           अवग्राश         प्रक्षिप्र         अव |              |       |
| 🔔 담당자 🕫               | 급여관리 <mark>자격증조회 ×</mark>                                                                                           |                                |                                                                       |              |       |
| 👩 등록 📝 정보 😡 다시읽기 🗙    | : 💶 엑셀 🚱 다시읽기                                                                                                    |                                |                                                                       |              |       |
| ▶ 담당자를 더블클릭하세요.       | ▶ 등록 및 변경은 담당자정보에서 하세요.                                                                                             |                                |                                                                       |              |       |
| 이름 호칭 협회점수 개인점수       |                                                                                                    | Find Class                     |                                                                       |              |       |
| 이선희 과장 10 10          |                                                                                                    | Tilli Clear                    |                                                                       |              |       |
| ▶ 조용필 부장 8 8          | 이름 호칭                                                                                                    | 주민등록번호                         | 자격종목                                                                  | 자격증번호        | 협회점수  |
| *미지정 *관리용 0 0         | 이미사 남양 이미사 가장                                                                                                    | 1234567890                     | 전기기자 적기기사                                                             | 456789101234 |       |
|                       | 조용필 부장                                                                                                    | 123456788910                   | 전기기사                                                                  | 12345678910  | 18    |
|                       | *미지정 *관리용                                                                                                    |                                |                                                                       |              |       |
|                       |                                                                                                    |                                |                                                                       |              |       |
|                       |                                                                                                    |                                |                                                                       |              |       |
|                       |                                                                                                    |                                |                                                                       |              |       |
|                       |                                                                                                    |                                |                                                                       |              |       |
|                       |                                                                                                    |                                |                                                                       |              |       |
|                       |                                                                                                    |                                |                                                                       |              |       |
|                       |                                                                                                    |                                |                                                                       |              |       |
|                       |                                                                                                    |                                |                                                                       |              |       |
|                       |                                                                                                    |                                |                                                                       |              |       |
|                       |                                                                                                    |                                |                                                                       |              |       |
|                       |                                                                                                    |                                |                                                                       |              |       |
| 18 18                 |                                                                                                    |                                |                                                                       |              |       |
| ▲ III ►<br>점수현황       |                                                                                                    |                                |                                                                       |              |       |
| 협회점수=240<br>현재점수=18.0 |                                                                                                    |                                |                                                                       |              |       |
| 남은점수=222.0            |                                                                                                    |                                |                                                                       |              |       |

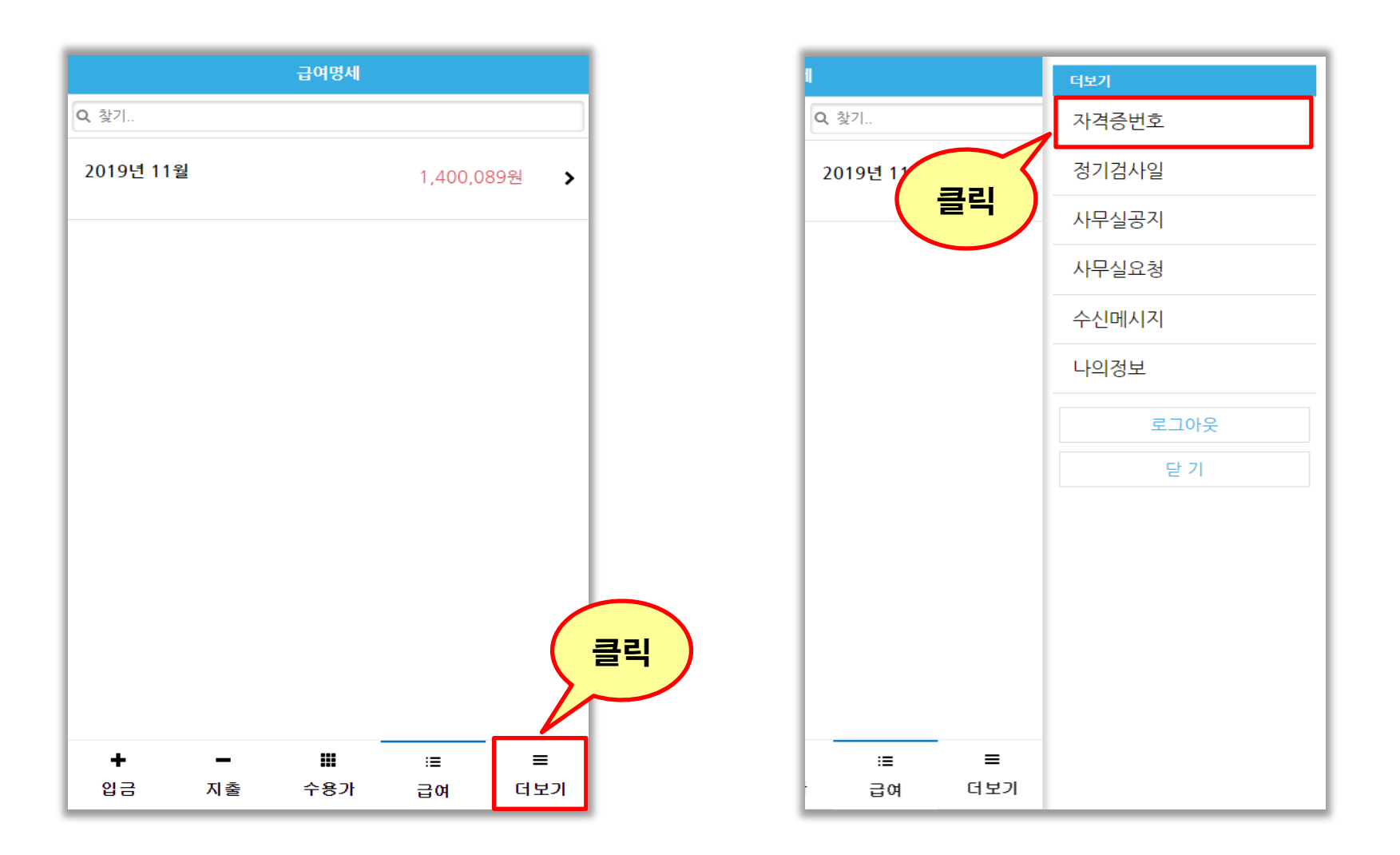

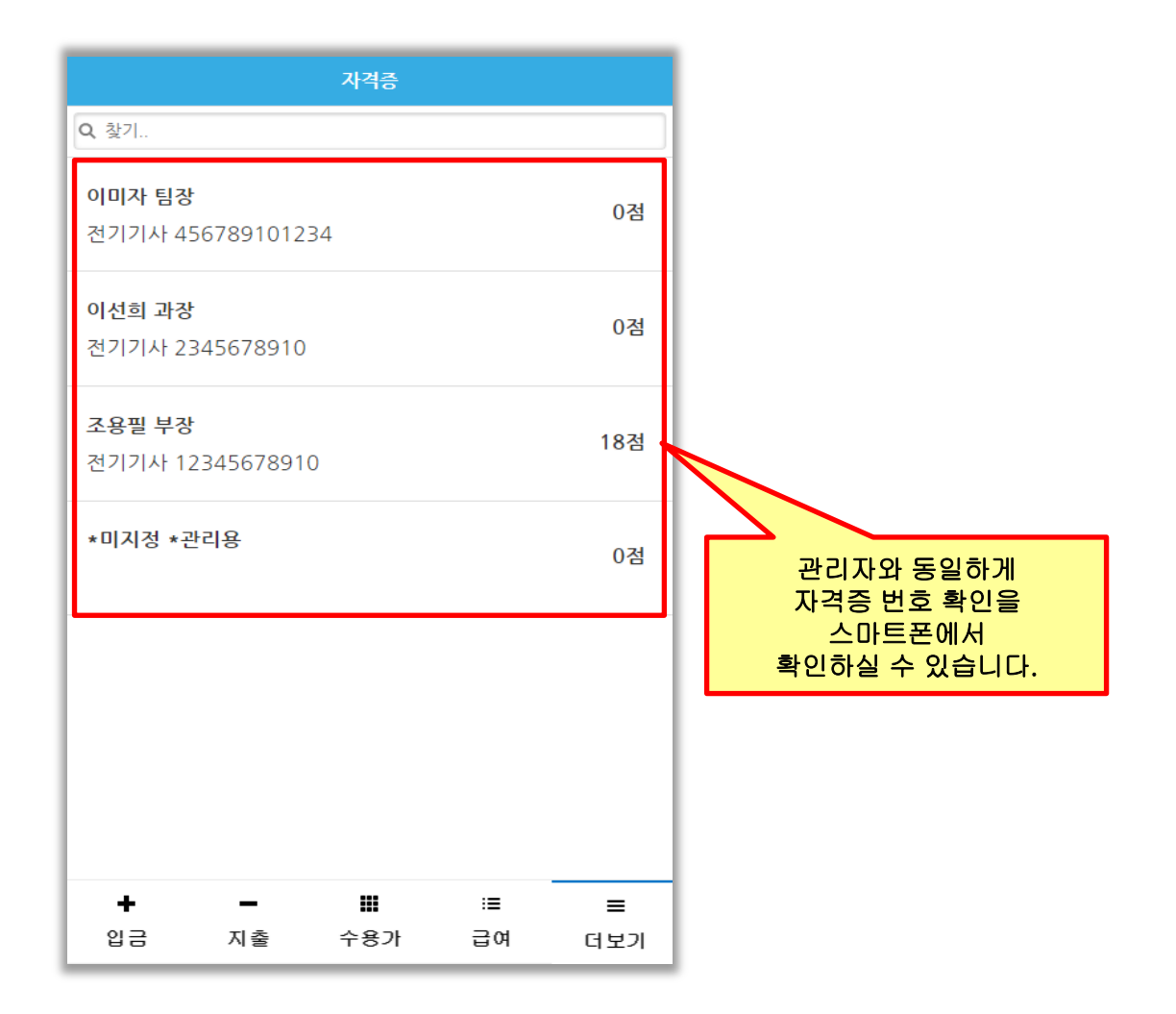

### 8. 정기검사일 확인

Copyright ⓒ Since 2003 By Ministry Inc. All rights reserved. 홈페이지 : elecin.co.kr 전화 :1833-4930

| 🌍 로그아웃 🧭 홈페이지                        |         |                      |                           |                         |            |                |                   | 수용가 - 일  | 렉인 - 미니스!             | 트리              |                |       |       |      |      |       |              |            |     | -          | σ×  |
|--------------------------------------|---------|----------------------|---------------------------|-------------------------|------------|----------------|-------------------|----------|-----------------------|-----------------|----------------|-------|-------|------|------|-------|--------------|------------|-----|------------|-----|
| 기본관리 환경설정                            |         |                      |                           |                         |            |                |                   |          |                       |                 |                |       |       |      |      |       |              |            |     |            | ~   |
| ···································· | · 엑셀업로드 | 🔶 관리비입금<br>— 경비지출    | ▶ 관리비입금조 ☞ 경비지출조회 ○ 미납금조회 | 회 <u>*</u> 클<br>회사입출금관려 | ()<br>지로인쇄 | )<br>계산서매출등록   | 📷 급여관리<br>💷 자격증조호 | 비 메시지발종  | <b>ँ</b> दू<br>धव्राध | <b>?</b><br>도움말 | <b>X</b><br>84 |       |       |      |      |       |              |            |     |            |     |
|                                      | 🔔 담당자 🏾 | · 홈 · 수용가 그          | ĸ                         |                         |            |                |                   |          |                       |                 |                |       |       |      |      |       |              |            |     |            |     |
| 👩 등록 📝 정보 🚱 다시(                      | 읽기 🗙    | : 👩 추가 💋             | 수정 🔀 삭제                   | 🚺 엑셀 배비보기               | 설정 🔹 🚱 다/  | 시읽기            |                   |          |                       |                 |                |       |       |      |      |       |              |            |     |            |     |
| ▶ 담당자를 더블클릭하세요.                      |         | 수용가사용며부              | ◎ 사용 ○ 미사                 | 사용 미리스트                 | 에서 바로 편집   | (편집아이콘 항목을     | 입력완료 후에           | 엔터키 또는 아 | 래화살표를 치시              | (18)            |                |       |       |      |      |       |              |            |     |            |     |
| 이름 호칭 협회점=                           | 수 개인점수  |                      |                           |                         |            |                |                   |          |                       |                 |                |       |       |      |      |       |              |            |     |            |     |
| 이미사 팀상                               | 10 10   | 찾기                   |                           |                         |            | ✓ Find         | Clear             |          |                       |                 |                |       |       |      |      |       |              |            |     |            |     |
| · 조용픽 · 브잔                           | 8 8     | 수용가명                 | (헙.                       | 담당자(개 변                 | 경일 점~      | \<br>├(가중 변경내용 | 정기검사일             | 발행구분     | 수수료                   | 지로발행            | 수납시작일          | 수납종료일 | 회계담당자 | 회계담당 | 회계담당 | 비고    | 사용여부         | 생성일        | 생성자 | 수정일        | 수정자 |
| *미지정 *관리용                            | 0 0     | ▶ 롯데하이마트             |                           | 조용필                     |            | 10             | 2019-10-06        |          | 100,000               | ~               |                |       |       |      |      |       | ~            | 2019-12-02 |     | 2019-12-03 |     |
|                                      |         | · 홈플러스               |                           | 조용필                     |            |                | 2019-09-17        |          | 200,000               | $\checkmark$    |                |       |       |      |      |       | $\checkmark$ | 2019-12-02 |     | 2019-12-03 |     |
|                                      |         | 롯데백화점                |                           | 조용필                     |            | 8              | 2019-08-14        | 세금계산서    | 150,000               | $\checkmark$    |                |       |       |      |      | cms10 | $\checkmark$ | 2019-12-02 |     | 2019-12-03 |     |
|                                      |         |                      |                           |                         |            |                |                   |          |                       |                 |                |       |       |      |      |       |              |            |     |            |     |
|                                      |         |                      |                           |                         |            |                |                   |          |                       |                 |                |       |       |      |      |       |              |            |     |            |     |
|                                      |         |                      |                           |                         |            |                |                   |          |                       |                 |                |       |       |      |      |       |              |            |     |            |     |
|                                      |         |                      |                           |                         |            |                |                   |          |                       |                 |                |       |       |      |      |       |              |            |     |            |     |
|                                      |         |                      |                           |                         |            |                |                   |          |                       |                 |                |       |       |      |      |       |              |            |     |            |     |
|                                      |         |                      |                           |                         |            |                |                   |          |                       |                 |                |       |       |      |      |       |              |            |     |            |     |
|                                      |         |                      |                           |                         |            |                |                   |          |                       |                 |                |       |       |      |      |       |              |            |     |            |     |
|                                      |         |                      |                           |                         |            |                |                   |          |                       |                 |                |       |       |      |      |       |              |            |     |            |     |
|                                      |         |                      |                           |                         |            |                |                   |          |                       |                 |                |       |       |      |      |       |              |            |     |            |     |
|                                      |         |                      |                           |                         |            |                |                   |          |                       |                 |                |       |       |      |      |       |              |            |     |            |     |
|                                      |         |                      |                           |                         |            | 18             |                   |          | 450,000               |                 |                |       |       |      |      |       |              |            |     |            |     |
|                                      |         | 1/3 -                |                           |                         |            |                |                   |          |                       |                 |                |       |       |      |      |       |              |            | 111 |            | +   |
|                                      |         | 월수수료현황               | 수수료입금내역                   | 기타입금내역                  | 계산서발행내     | 역              |                   |          |                       |                 |                |       |       |      |      |       |              |            |     |            |     |
|                                      |         | 납부월                  | 2019 🛊 년 납부용              | 필수: 1개월                 | 미납월수: 0개월  | 년 납부총액:        | 500,000원          |          |                       |                 |                |       |       |      |      |       |              |            |     |            |     |
|                                      |         | 납부월 🔺                | 납부일 통종                    | 와 비고                    |            | SlipID         |                   |          |                       |                 |                |       |       |      |      |       |              |            |     |            |     |
|                                      |         | ▶ 2019-01<br>2010,02 |                           |                         |            | 0              |                   |          |                       |                 |                |       |       |      |      |       |              |            |     |            |     |
|                                      |         | 2019-02              |                           |                         |            | U              |                   |          |                       |                 |                |       |       |      |      |       |              |            |     |            |     |
|                                      |         | 2019-04              |                           |                         |            | 0              |                   |          |                       |                 |                |       |       |      |      |       |              |            |     |            |     |
|                                      |         | 2019-05              |                           |                         |            | 0              |                   |          |                       |                 |                |       |       |      |      |       |              |            |     |            |     |
|                                      |         | 2019-06              |                           |                         |            | 0              |                   |          |                       |                 |                |       |       |      |      |       |              |            |     |            |     |
|                                      |         | 2019-07              |                           |                         |            | 0              |                   |          |                       |                 |                |       |       |      |      |       |              |            |     |            |     |
|                                      |         | 2019-08              |                           |                         |            | 0              |                   |          |                       |                 |                |       |       |      |      |       |              |            |     |            |     |
|                                      | 18 18   | 2019-09              |                           |                         |            | 0              |                   |          |                       |                 |                |       |       |      |      |       |              |            |     |            |     |
| < III                                | · · ·   | 2019-10              |                           |                         |            | 0              |                   |          |                       |                 |                |       |       |      |      |       |              |            |     |            |     |
| - 점수현황                               |         | 2019-11              | 0010 10 00                | 2010                    | 4.9        | 0              |                   |          |                       |                 |                |       |       |      |      |       |              |            |     |            |     |
| 협회점수=240                             |         | 2019-12              | 2019-12-03                | 국민은                     | 00         | 42561          |                   |          |                       |                 |                |       |       |      |      |       |              |            |     |            |     |
| 현재점수=18,0                            |         |                      |                           |                         |            |                |                   |          |                       |                 |                |       |       |      |      |       |              |            |     |            |     |
| 남은점수=222.0                           |         |                      |                           |                         |            |                |                   |          |                       |                 |                |       |       |      |      |       |              |            |     |            |     |

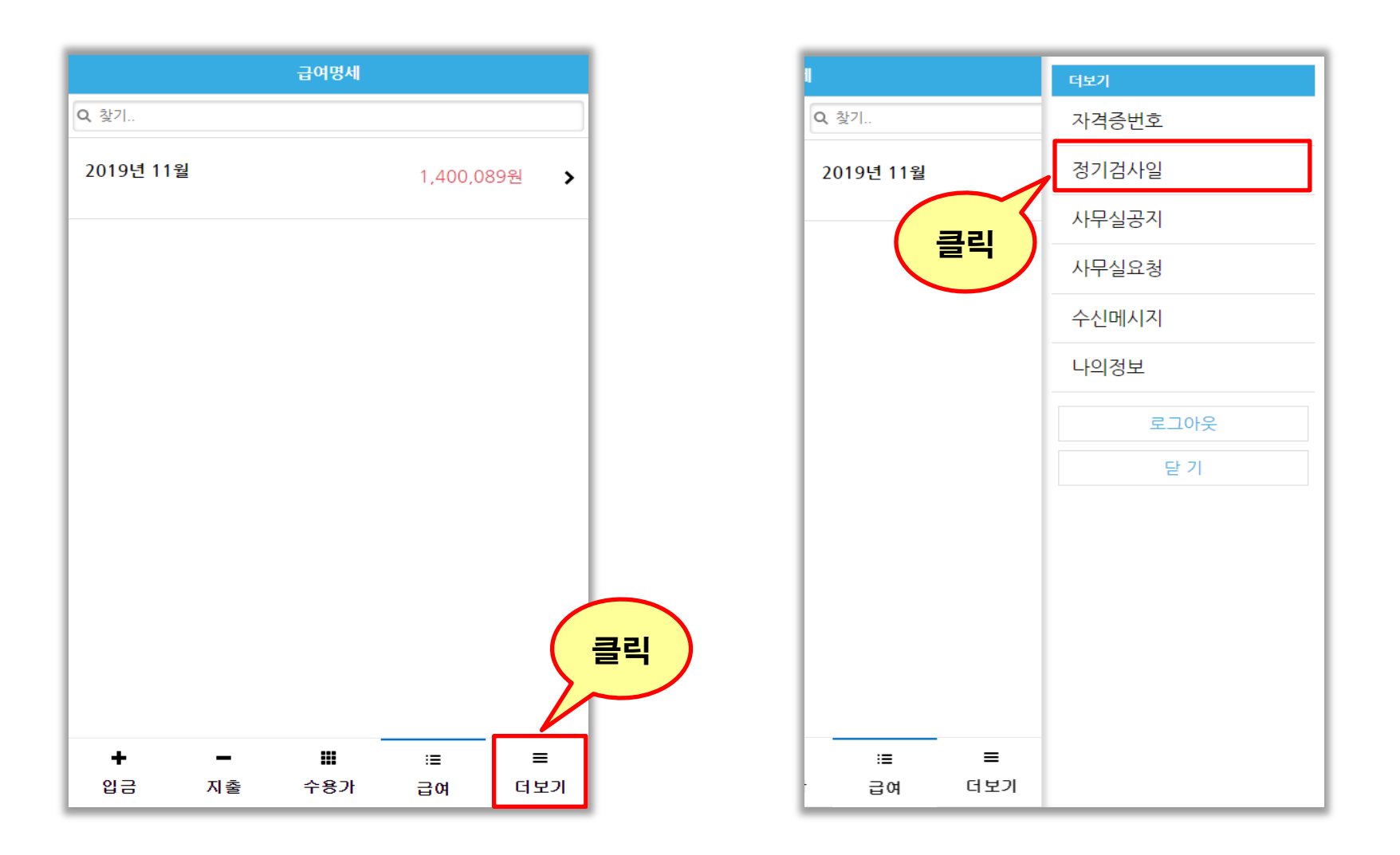

|             |          | 정기검사일                                |                                |          |
|-------------|----------|--------------------------------------|--------------------------------|----------|
| <b>Q</b> 찿기 |          |                                      |                                |          |
| 설비:경기도 5    | 고양시 일산동구 | <sup>1</sup> 중앙로 1283 ( <sup>;</sup> | 장항동)                           | 10월 06일  |
| 설비:경기도 그    | 고양시 일산동구 | <sup>1</sup> 중앙로1275번 <sup>:</sup>   | 길 64 (장항동,                     | 09월 17일  |
| 설비:경기도 그    | 고양시 일산동구 | <sup>1</sup> 중앙로 1283 ( <sup>;</sup> | 장항동)                           | 08월 14일  |
|             |          | 관리자와<br>정기검사<br>스마트<br>확인하실 イ        | 동일하게<br>일 확인을<br>폰에서<br>녹 있습니다 | ł.       |
| ▲<br>입금     |          | ₩<br>수용가                             | :≣<br>급여                       | ■<br>더보기 |

## 9. 사무실 공지 확인

Copyright ⓒ Since 2003 By Ministry Inc. All rights reserved. 홈페이지 : elecin.co.kr 전화 :1833-4930

| 🌍 로그아웃               | 🧭 홈페이     | <b>Л</b>   |                                                                               |                 |                | 홈 - 일렉인 - 미니                | 스트리                      |      |                                         |                    |     | -   | o ×  |
|----------------------|-----------|------------|-------------------------------------------------------------------------------|-----------------|----------------|-----------------------------|--------------------------|------|-----------------------------------------|--------------------|-----|-----|------|
| 기본관리                 | 환경설정      |            |                                                                               |                 |                |                             |                          |      |                                         |                    |     |     | ~    |
| <mark> </mark>       | Î<br>ž    | 수용가 엑셀업로드  | <ul> <li>◆ 관리비입금</li> <li>● 경비지출</li> <li>● 경비지출</li> <li>● 이미나금조회</li> </ul> | 호금관리 지로인쇄 계산서(  | )<br>배출등록 📰    | 급여관리 💭 🍣<br>자격증조회 메시지발송 원격: | 2 ☑<br>N월 도움말 종료         |      |                                         |                    |     |     |      |
|                      |           | 🔔 담당자 😐    | <u> </u>                                                                      |                 | _              |                             |                          |      |                                         |                    |     |     |      |
| 💿 등록 🏼 🥖             | 경 정보 🛛 🌀  | 🕨 다시읽기 🛛 🗙 | -사무실공지                                                                        |                 |                | 2첨                          |                          |      |                                         |                    |     |     |      |
| ▶ 담당자를 더             | 불클릭하세     | B.         | : 🕼 등록 🖉 수성   🗙 삭세   🚱 나시읽/                                                   | 1               | : 28           | 별   🗡 삭제   🛞 나시읽기 🍯         | 내보내기▼                    |      |                                         |                    |     |     |      |
| 이름                   | 호칭        | 협회점수 개인점수  | 응개대부 세목 지경기승지호대회 및 전기이 형                                                      |                 | [사]<br>11-: 찾기 |                             | •                        | Find | Clear                                   |                    |     |     |      |
| 미세칭                  | 팀상'<br>개자 | 10 10      | <ul> <li>✓ 24/1228669191 ± 27/22</li> <li>✓ 공지사학2</li> </ul>                  | 2019-           | 11-1           | 승대표 제목                      | C 2 1 3                  |      |                                         |                    |     |     |      |
| → 조용필                | 부장        | 8 8        | ✓ 공지사항                                                                        | 2019-           | 11-1 N 7.8E    | 031-123-1 Q M               | 2019-12-03 15:16:07      |      | 다 1 1 1 1 1 1 1 1 1 1 1 1 1 1 1 1 1 1 1 | oinistru 2019-12-0 |     |     |      |
| *미지정                 | *관리용      | 0 0        |                                                                               |                 | · <u> </u>     | 031-123-1계산서 발행.            | 요청 2019-12-03 15:00:35   |      | V 1                                     | ninistry 2019-12-0 |     |     |      |
|                      |           |            |                                                                               |                 | 담당지            | 01077130386 수용가 정보법         | 경 요청 2019-11-22 14:02:38 |      |                                         |                    |     |     |      |
|                      |           |            |                                                                               |                 | 담당지            | 01077130386 요청제목            | 2019-11-16 2:16:44       |      | <b>√</b>                                | ninistry 2019-11-1 |     |     |      |
|                      |           |            |                                                                               |                 | 담당지            | 01077130386 요청제목            | 2019-11-16 2:14:25       |      |                                         |                    |     |     |      |
|                      |           |            |                                                                               |                 |                |                             |                          |      |                                         |                    |     |     |      |
|                      |           |            |                                                                               |                 |                |                             |                          |      |                                         |                    |     |     |      |
|                      |           |            | нана 1/3 к не на т                                                            |                 | F 144 44 4     | 1/5 нин -                   |                          |      |                                         |                    |     |     | E.   |
|                      |           |            | _ 업무일정/메모                                                                     |                 |                |                             |                          |      |                                         |                    |     |     |      |
|                      |           |            | [ ] 5 7 31 🥠 인쇄 🧭 [ 📀 🤅                                                       |                 |                |                             |                          |      |                                         |                    |     |     |      |
|                      |           |            | ដ 🔳 🕟 2019년 12월 1일 일요일 - 20                                                   | 19년 12월 28일 토요일 |                |                             |                          |      |                                         |                    |     |     |      |
|                      |           |            | 모 일요일                                                                         | 월요밀             |                | 화요일                         | 수요밀                      |      |                                         | 목요일                | 금요일 | 토요일 | *    |
|                      |           |            | 12월 1일 일요일                                                                    |                 | 2              | 3                           |                          | 4    |                                         | Ę                  | i   | 6   | 7    |
|                      |           |            |                                                                               |                 |                |                             |                          |      |                                         |                    |     |     |      |
|                      |           |            |                                                                               |                 |                |                             |                          |      |                                         |                    |     |     |      |
|                      |           |            |                                                                               |                 |                |                             |                          |      |                                         |                    |     |     |      |
|                      |           |            |                                                                               |                 | 0              | 10                          |                          | 11   |                                         | 19                 |     | 10  | - 14 |
|                      |           |            | 0                                                                             |                 | 3              | 10                          |                          |      |                                         | 14                 |     | 15  | 14   |
|                      |           |            |                                                                               |                 |                |                             |                          |      |                                         |                    |     |     |      |
|                      |           |            |                                                                               |                 |                |                             |                          |      |                                         |                    |     |     |      |
|                      |           |            | 20                                                                            |                 |                |                             |                          |      |                                         |                    |     |     | 20   |
|                      |           |            | 15                                                                            |                 | 16             | 17                          |                          | 18   |                                         | 19                 | 2   | 20  | 20 = |
|                      |           |            |                                                                               |                 |                |                             |                          |      |                                         |                    |     |     |      |
|                      |           |            |                                                                               |                 |                |                             |                          |      |                                         |                    |     |     |      |
|                      |           |            |                                                                               |                 |                |                             |                          |      |                                         |                    |     |     |      |
|                      |           | 18 18      |                                                                               |                 |                |                             |                          |      |                                         |                    |     |     |      |
| 4                    | 111       |            | 22                                                                            |                 | 23             | 24                          |                          | 25   |                                         | 20                 | 2   | 27  | 28   |
| 점수현황                 |           |            |                                                                               |                 |                |                             |                          |      |                                         |                    |     |     |      |
| 협회점수=240             | )         |            |                                                                               |                 |                |                             |                          |      |                                         |                    |     |     |      |
| 현새섬수=18,<br>나유저슈=222 | 0         |            |                                                                               |                 |                |                             |                          |      |                                         |                    |     |     |      |
| 8E87=222             |           |            |                                                                               |                 |                |                             |                          |      |                                         |                    |     |     |      |

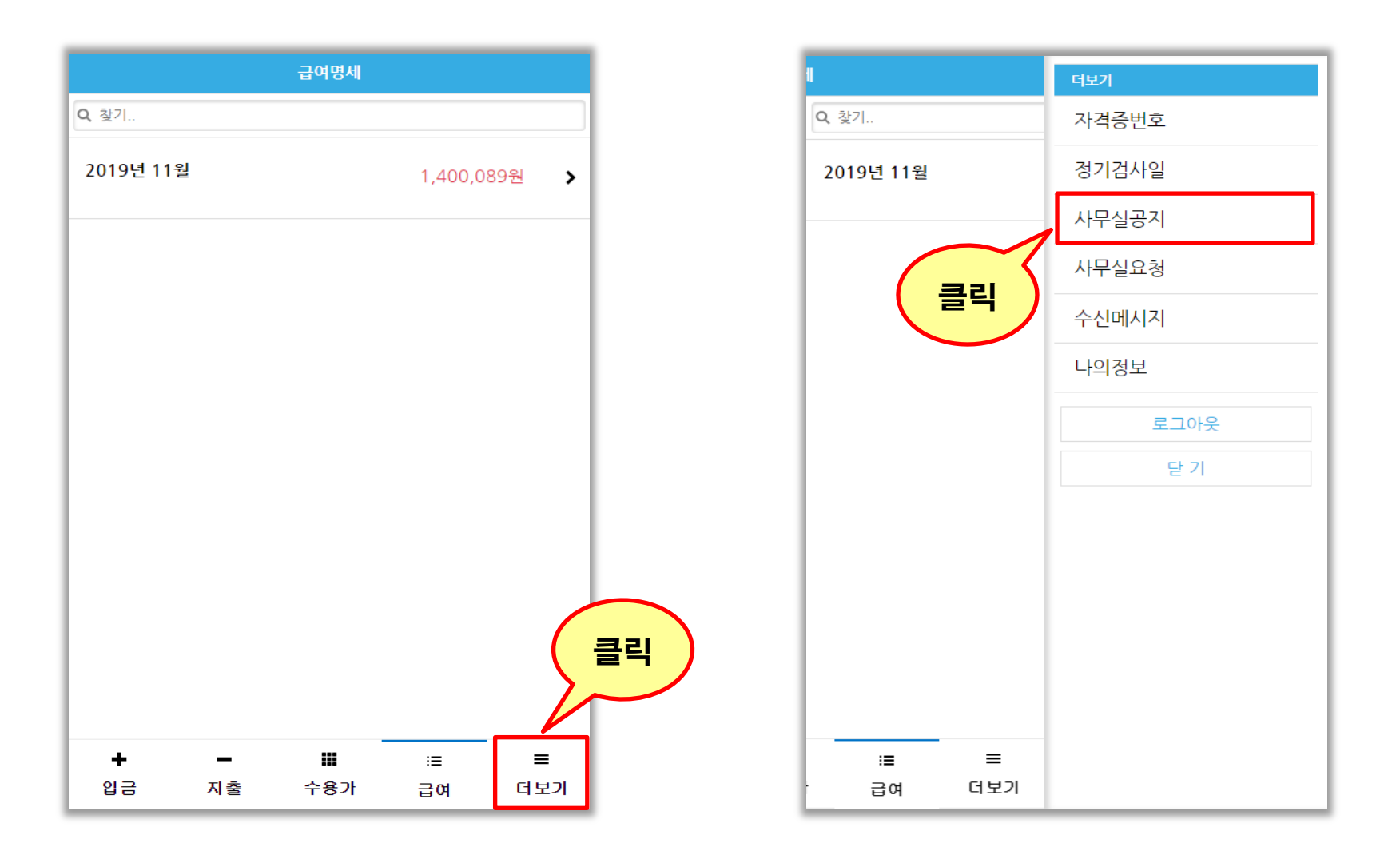

|                                                                                                   | 사무실공지                                                                                               |
|---------------------------------------------------------------------------------------------------|----------------------------------------------------------------------------------------------------|
| <b>Q</b> 찿기                                                                                       |                                                                                                    |
| 전력기술진흥대회 및 7<br>2019-11-22                                                                        | 전기인 한마음 대회 ^                                                                                        |
| 전력기술 연구·개발 촉진<br>리의 질적 향상으로<br>국가 전력기술진흥에 기여<br>음과 같이 개최하고자 하도<br>우리나라 전기인들의 최고<br>및 전기인 여러분의 적극적 | 및 전력시설물의 설계·시공·감리·안전관<br>하고자 "제15회 전력기술진흥대회"를 다<br>2니<br>의 축제로 성장·발전 할 수 있도록 회원<br>적인 참여와 성원을 바랍니다. |
| 공지사항2<br>2019-11-16                                                                               | ~                                                                                                   |
| 공지사항<br>2019-11-16                                                                                | ×                                                                                                   |
|                                                                                                   |                                                                                                    |
| <b>.</b> _                                                                                        | 관리자와 동일하게<br>정기검사일 확인을<br>스마트폰에서<br>확인하실 수 있습니다.                                                    |
| 입금 지출                                                                                             | 수용가 급여 더보기                                                                                          |

### 10. 사무실에 요청하기

Copyright ⓒ Since 2003 By Ministry Inc. All rights reserved. 홈페이지 : elecin.co.kr 전화 :1833-4930

Ļ

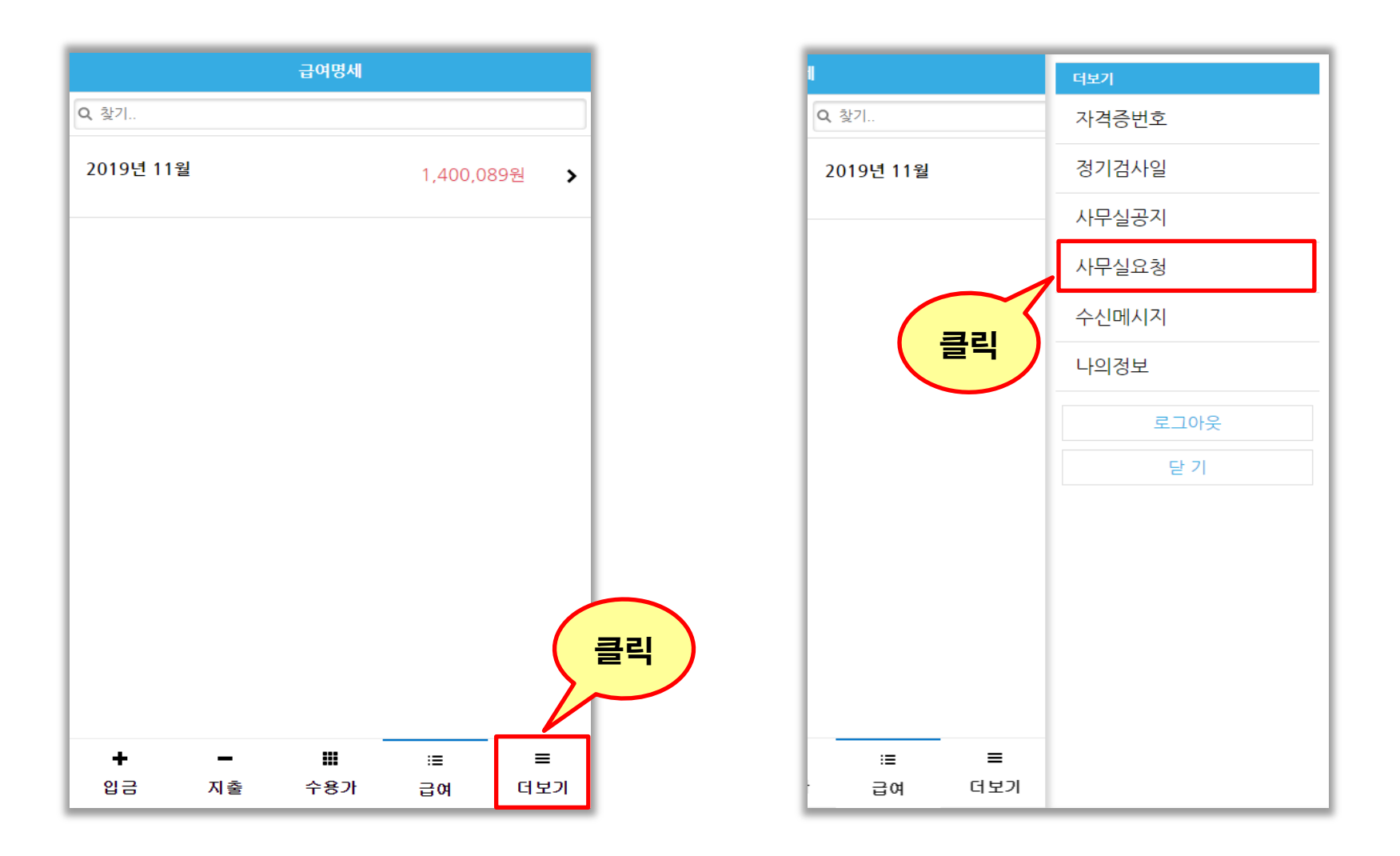

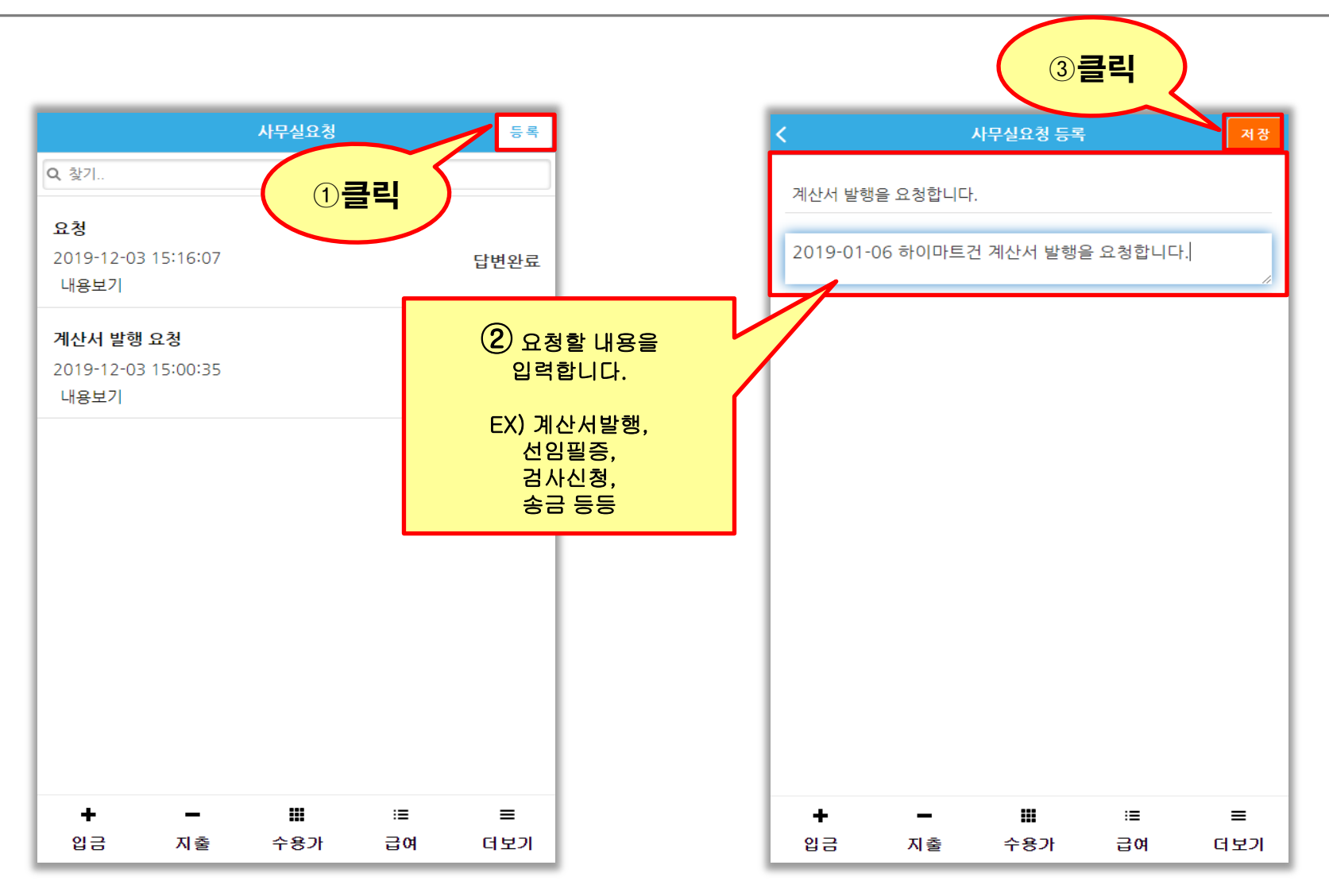

Copyright ⓒ Since 2003 By Ministry Inc. All rights reserved. 홈페이지 : elecin.co.kr 전화 :1833-4930

| 💡 로그아웃 🥝 홈페이지                                        |                                                                                                    | 홈 - 일렉인 - 미니크                         | 노트리                                   |                                                            | – 0 ×        |
|------------------------------------------------------|----------------------------------------------------------------------------------------------------|---------------------------------------|---------------------------------------|------------------------------------------------------------|--------------|
| 기본관리 환경설정                                            |                                                                                                    |                                       |                                       |                                                            | ~            |
| ····································                 | ◆ 관리비입금         □         □         관리비입금조회         1         1         □         □         ○         ○         ○         ○         ○         ○         ○         ○         ○         ○         ○         ○         ○         ○         ○         ○         ○         ○         ○         ○         ○         ○         ○         ○         ○         ○         ○         ○         ○         ○         ○         ○         ○         ○         ○         ○         ○         ○         ○         ○         ○         ○         ○         ○         ○         ○         ○         ○         ○         ○         ○         ○         ○         ○         ○         ○         ○         ○         ○         ○         ○         ○         ○         ○         ○         ○         ○         ○         ○         ○         ○         ○         ○         ○         ○         ○         ○         ○         ○         ○         ○         ○         ○         ○         ○         ○         ○         ○         ○         ○         ○         ○         ○         ○         ○         ○         ○         ○ | · · · · · · · · · · · · · · · · · · · | 2 2 2 2 2 2 2 2 2 2 2 2 2 2 2 2 2 2 2 |                                                            |              |
| ▲ 담당자 =                                              | ※     사무업 공지       ····································                                                                                                    | ····································  | 보내기 -                                 | ear<br>EVH 7.2<br>Ministry 2019-12-0<br>ministry 2019-11-1 | ,            |
|                                                      |                                                                                                    | 의 하유일                                 | 수유명                                   | 목용업 금운                                                     | 엄마 투유엄 수     |
|                                                      | 12월 1일 일요일<br>8                                                                                                    | 2 3<br>9 10                           | 4                                     | 12                                                         | 6 7<br>13 14 |
|                                                      |                                                                                                    | 16 17                                 | 18                                    | 19                                                         | 20<br>집<br>집 |
| 18 18<br>중수현황<br>협회점수=240<br>현재점수=18.0<br>당은평수=222.0 | 22                                                                                                    | 23 24                                 | 25                                    | 26                                                         | 27 28        |

| 🌍 로그아웃 🥝 홈페                                                                                                    | 11017J               |                                                                                                    | 홈 - 일렉인 - 미니스트리                                                                 |                                                                                  |                              | - 0 ×                                                                               |
|----------------------------------------------------------------------------------------------------|----------------------|----------------------------------------------------------------------------------------------------|---------------------------------------------------------------------------------|----------------------------------------------------------------------------------|------------------------------|-------------------------------------------------------------------------------------|
| 기본관리 환경설                                                                                                    | 발정<br>옥<br>수용가 엑셀업로드 | <ul> <li>● 관리비입금</li> <li>□ 경비지율조회</li> <li>● 경비지율조회</li> <li>○ 경비지율조회</li> <li>○ 미납금조회</li> <li>회사입율금관리</li> <li>지로인쇄</li> </ul>                                                                                                    | 「読 금여관리      「読 금여관리      「読 금여관리      「読 금여관리      」     「読 규격종조회 메시지발송 원격지원 도 | 같 [X]<br>음말 중로                                                                   |                              | ~                                                                                   |
| 등록         정보           1952         대응         성명           이다.         당장         이다.           이전         과장         사건용           • 미지정         •관리용 | ▲ 담당자 #              | 호         ×           사무성조지         ●           ·         ●           ·         ●           ·         ●           ·         ●           ·         ●           ·         ●           ·         ●           ·         ●           ·         ●           ·         ●           ·         ●           ·         ●           ·         ●           ·         ●           ·         ●           ·         ●           ·         ●           ·         ●           ·         ●           ·         ●           ·         ●           ·         ●           ·         ●           ·         ●           ·         ●           ·         ●           ·         ●           ·         ●           ·         ●           ·         ●           ·         ●           ·         ●           ·         ●           ·         ● </td <td>사무실요형           ····································</td> <td>- Find Clear<br/>EE112<br/>EU01부 답변자 단변시<br/>✓ ministry 2019-1<br/>✓ ministry 2019-1</td> <td>2<br/>2-0<br/>1-1</td> <td></td> | 사무실요형           ····································                            | - Find Clear<br>EE112<br>EU01부 답변자 단변시<br>✓ ministry 2019-1<br>✓ ministry 2019-1 | 2<br>2-0<br>1-1              |                                                                                     |
|                                                                                                    |                      | H ( ( ( 1/3 ) ) ) ) ) ) ) ) ) ) ) ) ) ) ) ) ) ) )                                                                                                    | 요형시간 2019-12-03 16:56:27<br>- 답변내용<br>2019-01-06 하이마트 계산서 발행건을 이메일로 보내드         | 관리<br>채로운 서<br>답변을                                                               | 가 PC에서<br>나무실 요청글에<br>작성합니다. | 토요일<br>7                                                                            |
|                                                                                                    |                      | 8                                                                                                    | 답변환료 🗸 답변시간                                                                     | · · · · · · · · · · · · · · · · · · ·                                            | 12 13                        | 14                                                                                  |
|                                                                                                    |                      | 20<br>20<br>20<br>20<br>20<br>20<br>20<br>20<br>20<br>20<br>20<br>20<br>20<br>2                                                                                                    | 클릭                                                                              | 18                                                                               | 19 20                        | 19 05<br>11<br>11<br>11<br>11<br>11<br>11<br>11<br>11<br>11<br>11<br>11<br>11<br>11 |
| ▲ III<br>점수현황<br>협회점수=240<br>현재점수=18,0<br>남운점수=222.0                                                                                                    | 18 18                | 22                                                                                                    | 23 24                                                                           | 25                                                                               | 26 27                        | 28                                                                                  |

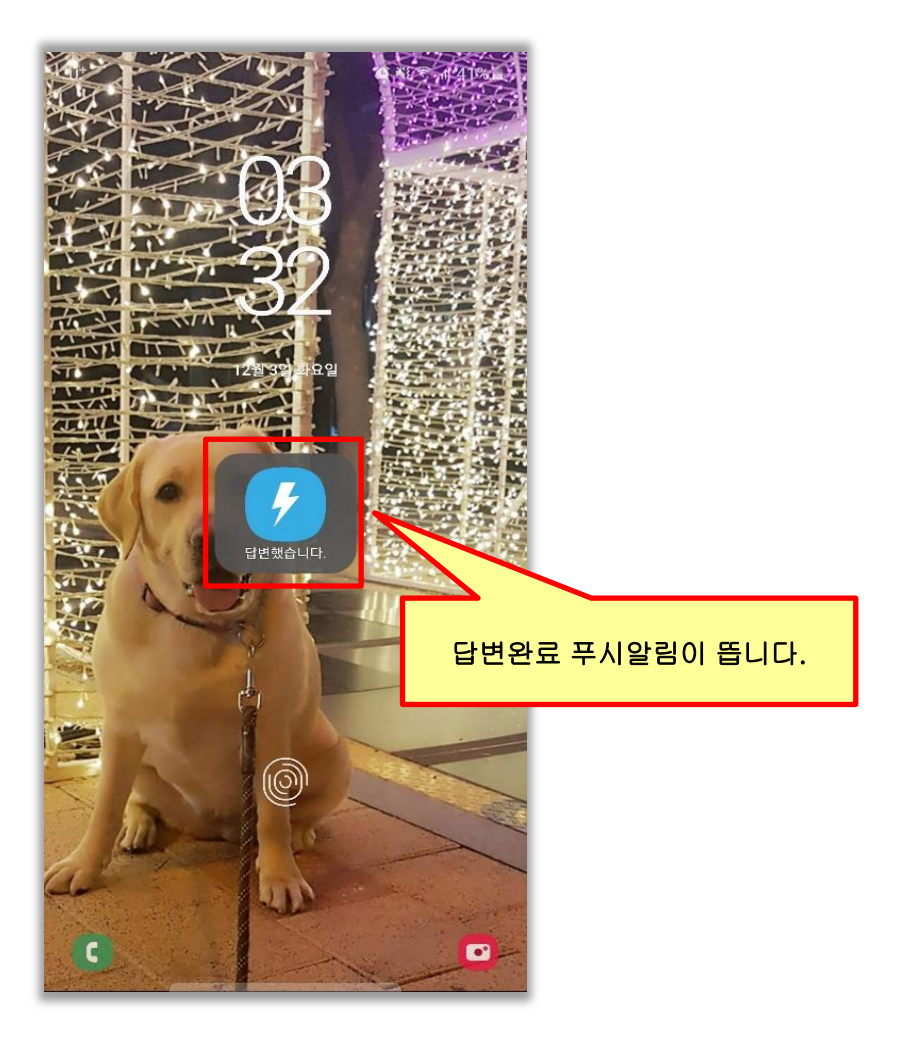

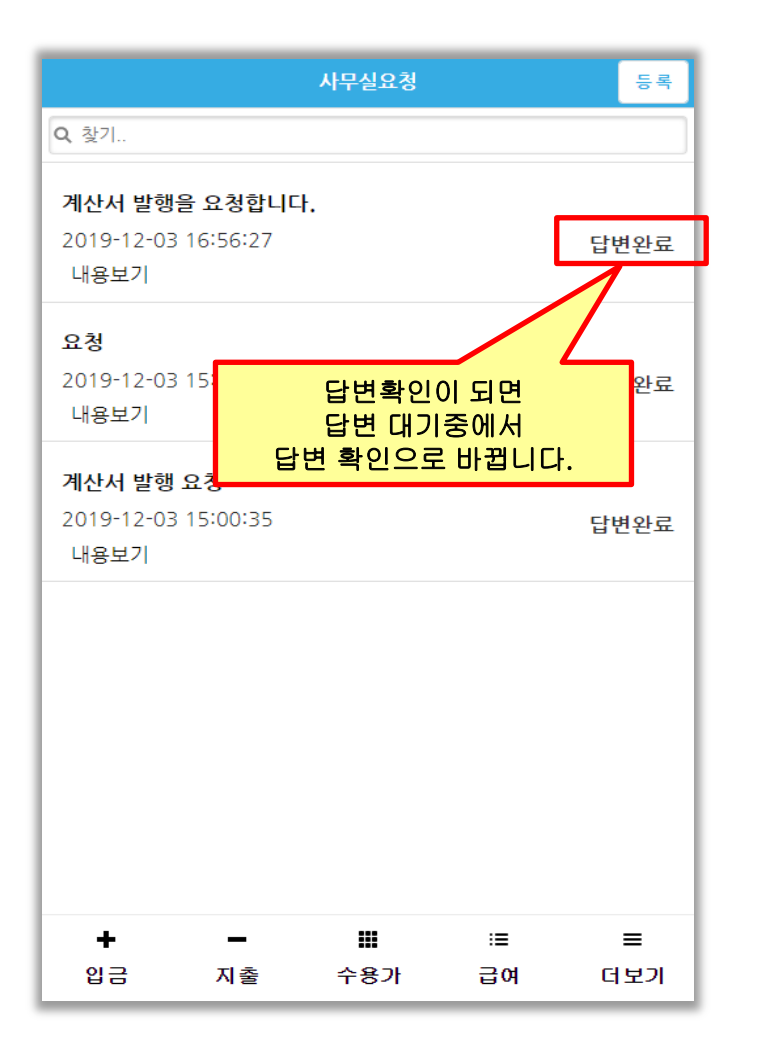

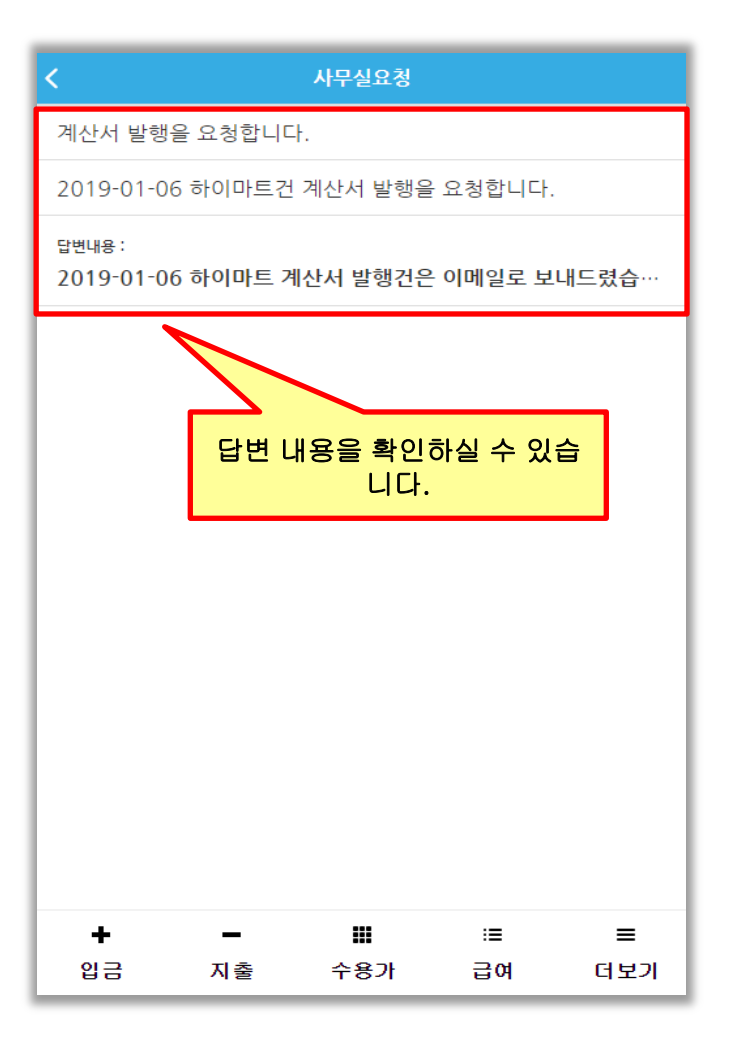

### 11. 수신메세지

Copyright ⓒ Since 2003 By Ministry Inc. All rights reserved. 홈페이지 : elecin.co.kr 전화 :1833-4930

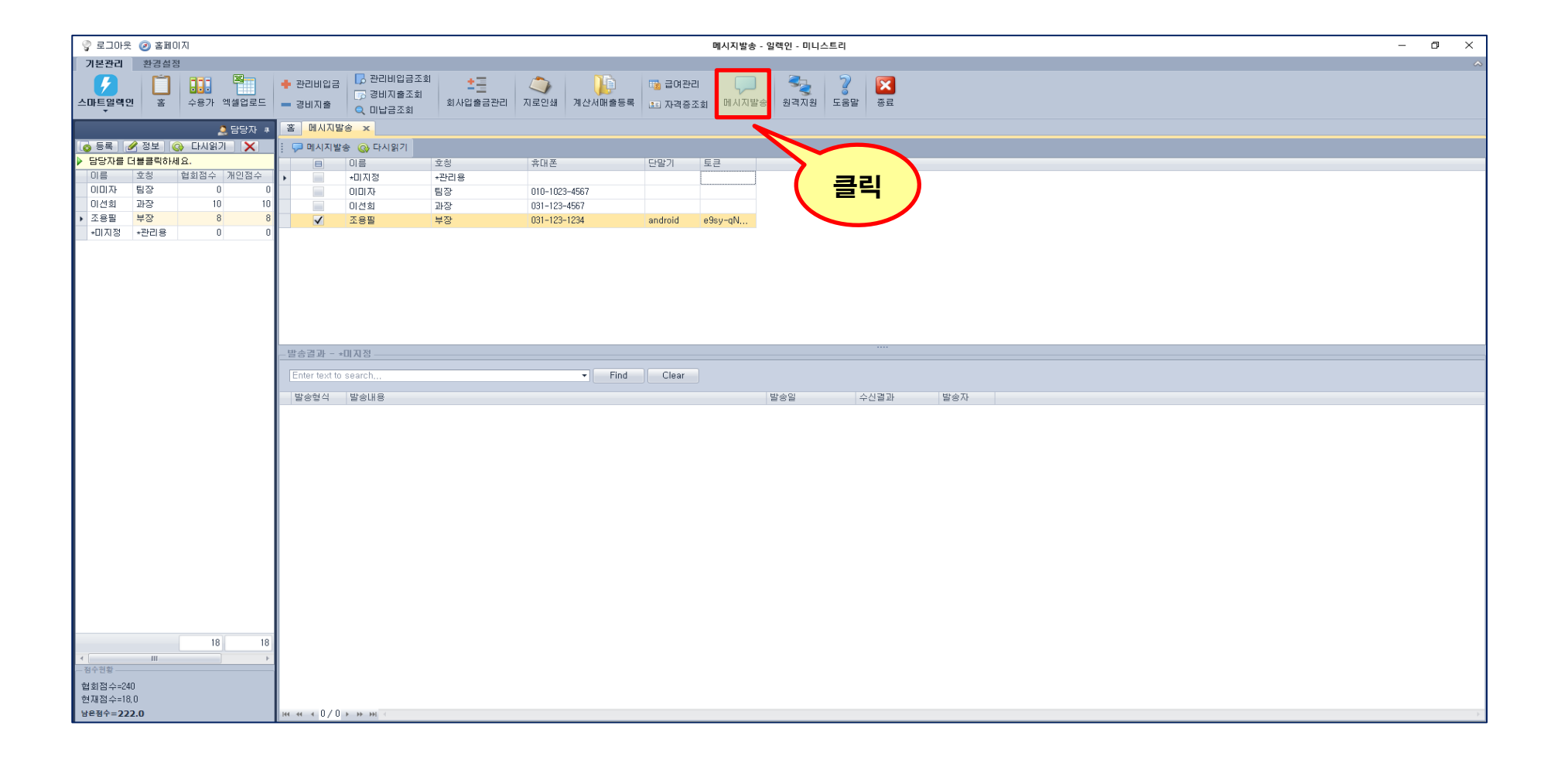

| 🌍 로그아웃 🥥 홈페이지                                                                      | 메시지방송 - 일렉인 - 미니스트리                                                                                                    | – ø × |
|------------------------------------------------------------------------------------|----------------------------------------------------------------------------------------------------|-------|
| 기본관리 환경설정                                                                          |                                                                                                    | ~     |
| · · · · · · · · · · · · · · · · · · ·                                              | ◆ 관리비업금     □ 관리비     □ 금     □ 급     □ 급     □ 급     □ 급     □ 급     □ 급     □ 급     □ 급     □ □     □ □     □ □     □ □     □ □     □ □     □ □     □ □     □ □     □ □     □ □     □ □     □ □     □ □     □ □     □ □     □ □     □ □     □ □     □ □     □ □     □ □     □ □     □ □     □ □     □ □     □ □     □ □     □ □     □ □     □ □     □ □     □ □     □ □     □ □     □ □     □ □     □ □     □ □     □ □     □ □     □ □     □ □     □ □     □ □     □ □     □ □     □ □     □ □     □ □     □ □     □ □     □ □     □ □     □ □     □ □     □ □     □ □     □ □     □ □     □ □     □ □     □ □     □ □     □ □     □ □     □ □     □ □     □ □     □ □     □ □     □ □     □ □     □ □     □ □     □ □     □ □     □ □     □ □     □ □     □ □     □ □     □ □     □ □     □ □     □ □     □ □     □ □     □ □     □ □     □ □     □ □     □ □     □ □     □ □     □ □     □ □     □ □     □ □     □ □     □ □     □ □     □ □     □ □     □ □     □ □     □ □     □ □ <t< th=""><th></th></t<> |       |
| 사망산 후                                                                              |                                                                                                    |       |
| ○ 응목 Ø 응모 ↔ 다시원기 X<br>> 단단자를 더불클릭하세요                                               | · 에시시방 (아니시) 사회가 · · · · · · · · · · · · · · · · · · ·                                                                                                    |       |
| 이름 호칭 협회점수 개인점수                                                                    | □         0         25         Aut         121/1         122/1           □         □ПЛХФ         47428         □         □                                                                                                    |       |
| 이미자 팀장 0 0                                                                         | 이미자 팀장 이0-1023-4567                                                                                                    |       |
| 이선희 과장 10 10                                                                       | 이건희 과장 031-123-4567                                                                                                    |       |
| 조용필         부장         8         8           고미지적         고리의용         0         0 | ✓         조용필         부장         031-123-1234         android         e3sy-qN                                                                                                    |       |
|                                                                                    |                                                                                                    |       |
|                                                                                    |                                                                                                    |       |
|                                                                                    |                                                                                                    |       |
|                                                                                    |                                                                                                    |       |
|                                                                                    |                                                                                                    |       |
|                                                                                    |                                                                                                    |       |
|                                                                                    |                                                                                                    |       |
|                                                                                    |                                                                                                    |       |
|                                                                                    | Enter text to search                                                                                                    |       |
|                                                                                    | 발승현식 발승대용 법승말 수신결과 발승자                                                                                                    |       |
|                                                                                    |                                                                                                    |       |
|                                                                                    |                                                                                                    |       |
|                                                                                    |                                                                                                    |       |
|                                                                                    |                                                                                                    |       |
|                                                                                    |                                                                                                    |       |
|                                                                                    |                                                                                                    |       |
|                                                                                    |                                                                                                    |       |
|                                                                                    |                                                                                                    |       |
|                                                                                    |                                                                                                    |       |
|                                                                                    |                                                                                                    |       |
|                                                                                    |                                                                                                    |       |
|                                                                                    |                                                                                                    |       |
|                                                                                    |                                                                                                    |       |
| 18 18                                                                              |                                                                                                    |       |
| ▲         III         ▶           저수허화                                             |                                                                                                    |       |
| 현 히 전 스=240                                                                        |                                                                                                    |       |
| 현재점수=18.0                                                                          |                                                                                                    |       |
| 남은점수=222.0                                                                         | m m m m m m m m m m m m m m m m m m m                                                                                                    |       |
|                                                                                    |                                                                                                    |       |

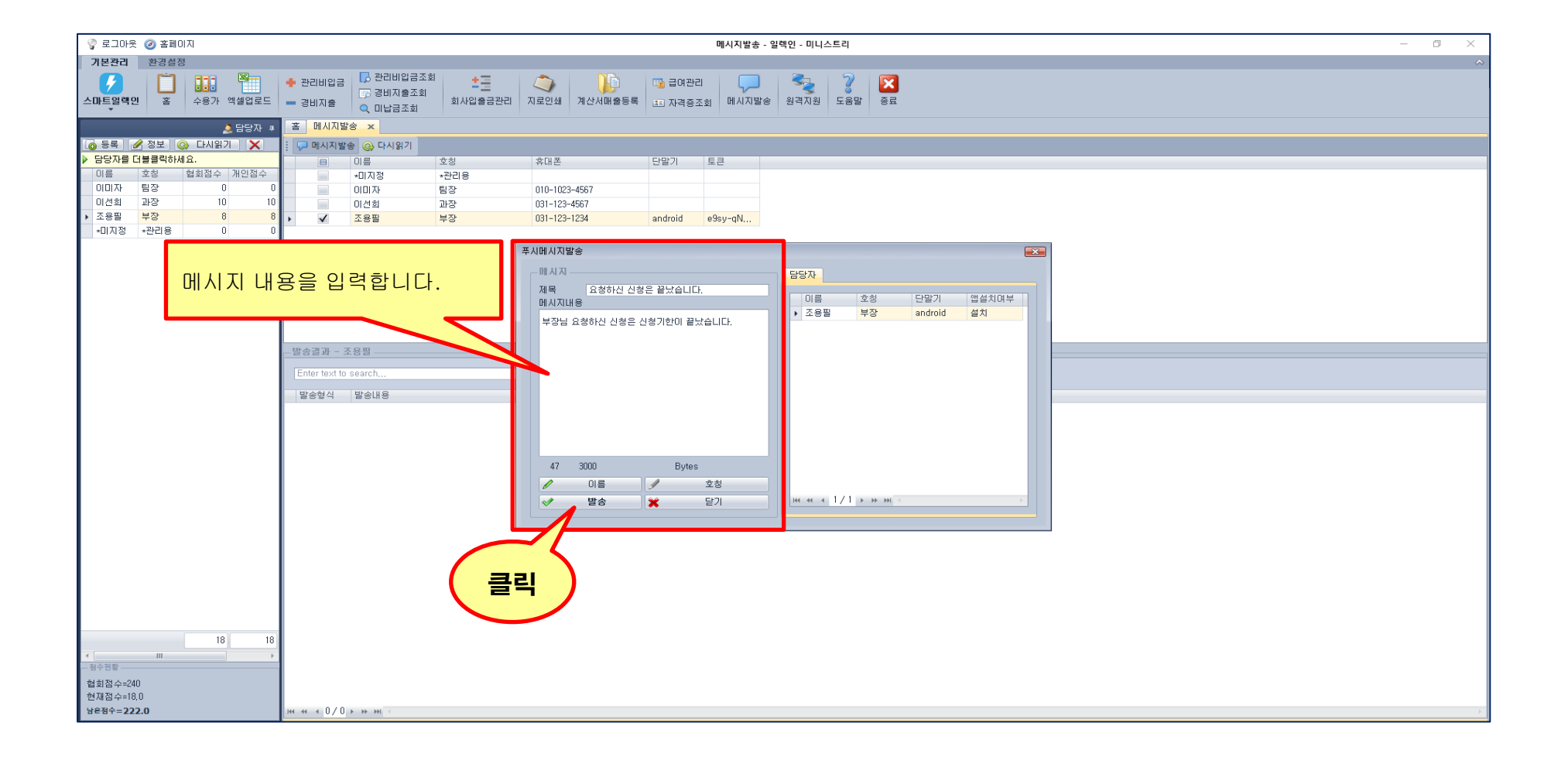

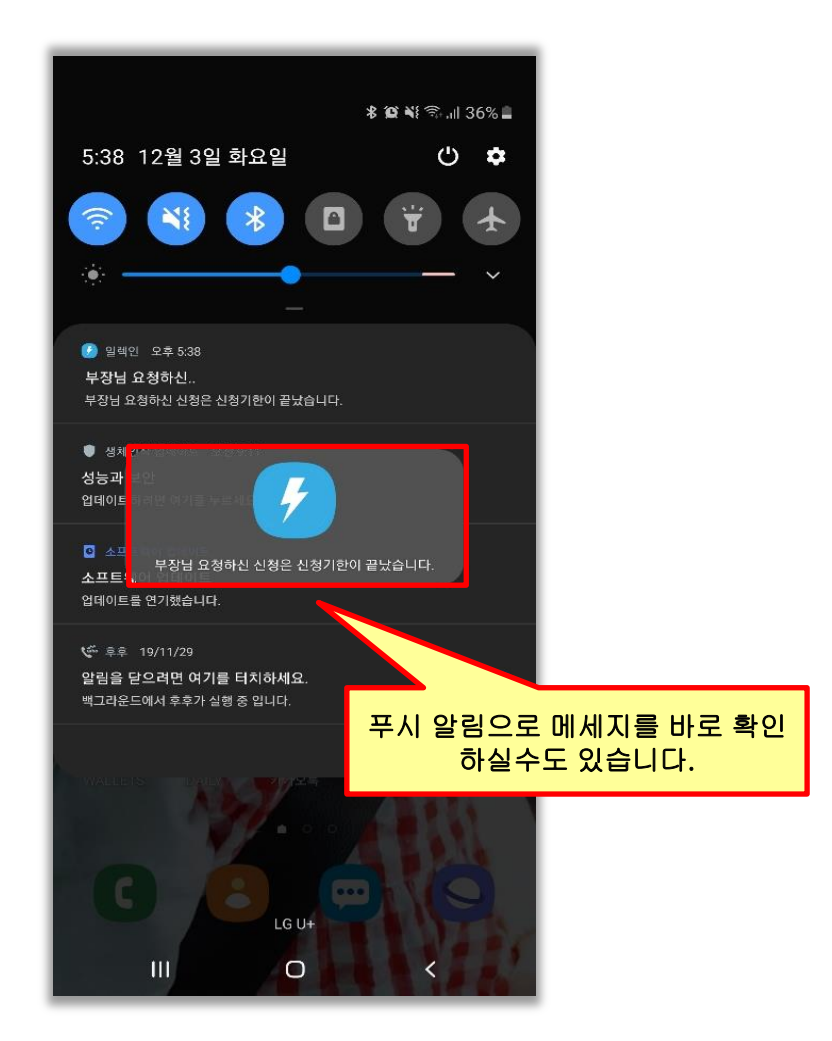

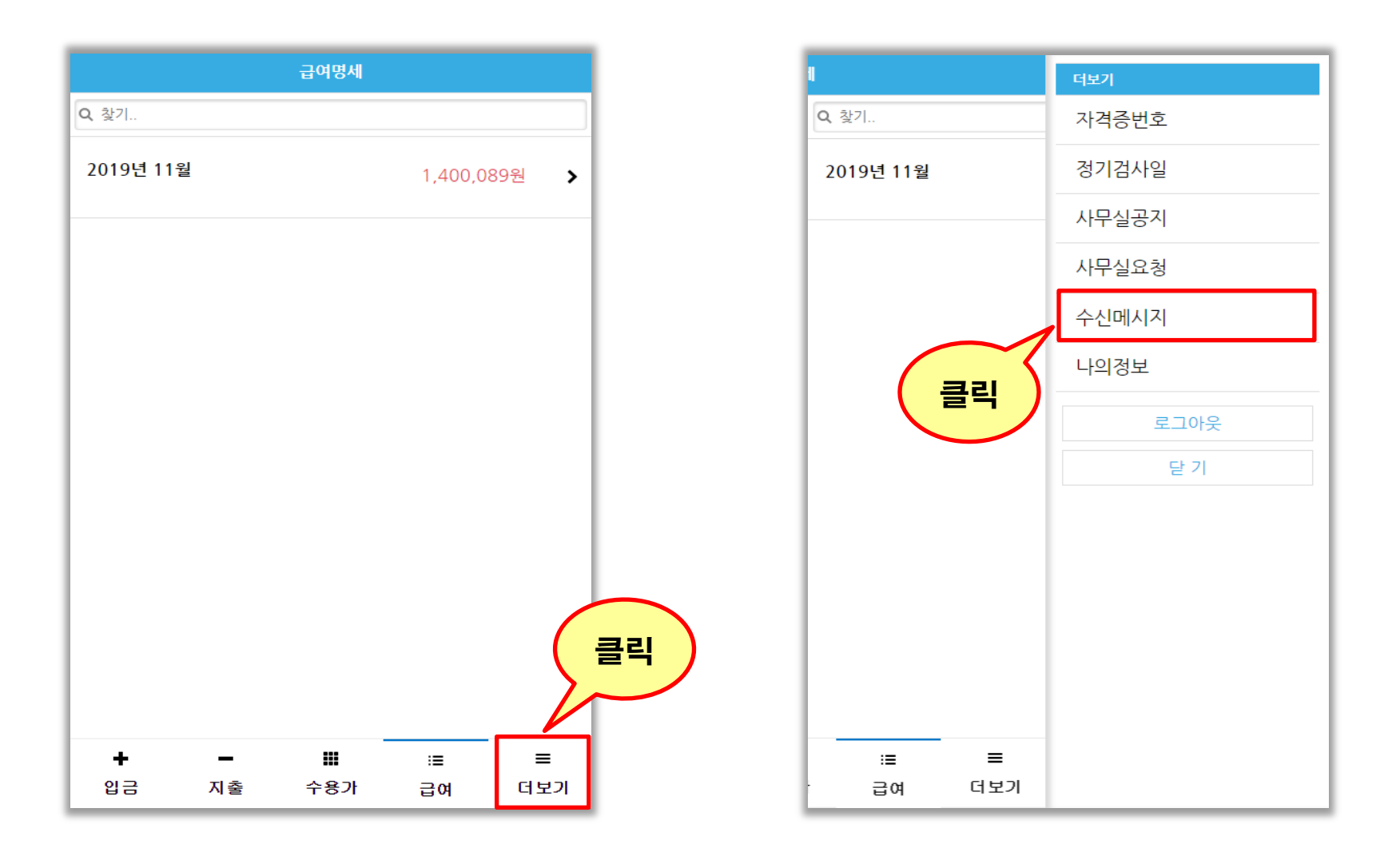

|                      |                      | 수신메시지        |       |     |
|----------------------|----------------------|--------------|-------|-----|
| <b>Q</b> 찿기          |                      |              |       |     |
| 요청하신 신<br>2019-12-03 | 청은 끝났습니대<br>17:38:00 | 4.           |       | ^   |
| 부장님 요청청              | 하신 신청은 신             | !청기한이 끝났     | 습니다.  | ĥ   |
|                      |                      |              |       | _   |
|                      | 메세지를                 | 를 확인하실<br>다. | 수 있습니 |     |
|                      |                      |              |       |     |
|                      |                      |              |       |     |
|                      |                      |              |       |     |
|                      |                      |              |       |     |
| +                    | _                    |              | :=    | =   |
| 입금                   | 지출                   | 수용가          | 급여    | 더보기 |

### [ 환경설정 ] 나의정보 &비밀번호 변경 & 메시지 수신여부 알람 선택/해지

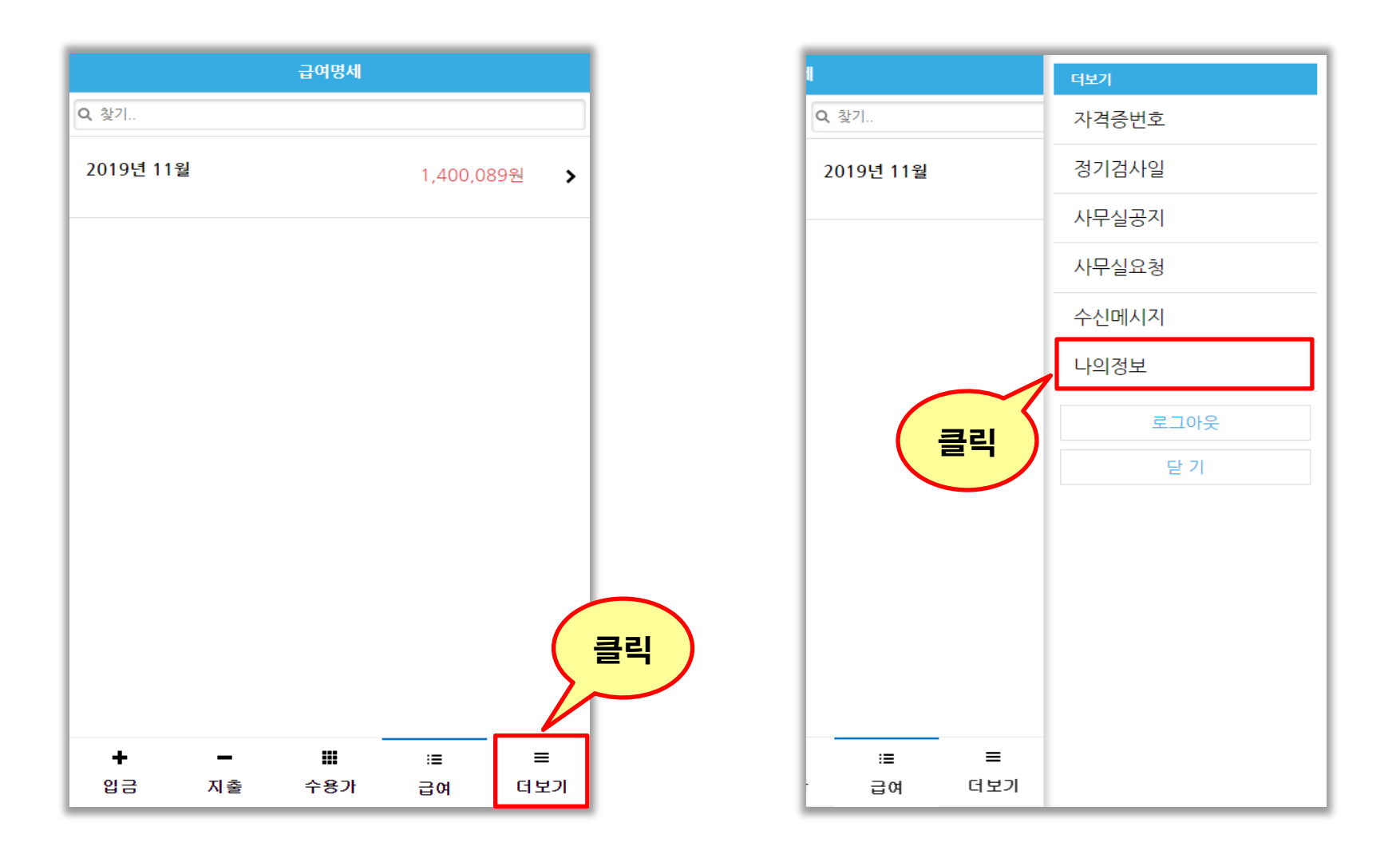

|           |                   | 나의 정보 |            |      |              |
|-----------|-------------------|-------|------------|------|--------------|
| 조용필       |                   |       |            |      |              |
| 아이디       |                   | 협회점수  |            | 개인점수 |              |
| smartele  | ecin1             | 18    |            | 18   |              |
| 휴대전화      |                   |       |            |      |              |
| 031-123-1 | 1234              |       |            |      |              |
| 비밀번호변경    | 경                 |       |            |      |              |
| 현재 비밀번    | <u> </u> <u> </u> |       |            | 나의 정 | 보를 확인하실 수 있습 |
| 변경 비밀번    | 호                 |       |            |      | 니다.          |
| 변경 비밀번    | 1호 확인             |       |            |      |              |
| 🛃 메시지     | 수신여부              |       |            |      |              |
|           |                   |       |            |      |              |
|           |                   | 저장    |            |      |              |
|           |                   |       |            |      |              |
|           |                   |       |            |      |              |
| +         | -                 |       | : <b>=</b> | =    |              |
| 입금        | 지출                | 수용가   | 급여         | 더보기  |              |

|                          |             | 나의 정보             |          |          |                        |
|--------------------------|-------------|-------------------|----------|----------|------------------------|
| 조용필                      |             |                   |          |          |                        |
| 아이디                      |             | 협회점수              |          | 개인점수     |                        |
| smartelecir              | า1          | 18                |          | 18       |                        |
| 휴대전화<br>031-123-1234     | ļ           |                   |          |          |                        |
| <b>비밀번호변경</b><br>현재 비밀번호 |             |                   |          |          |                        |
| 변경 비밀번호                  |             |                   |          |          |                        |
| 변경 비밀번호 확                | 확인          |                   |          |          |                        |
| ☑ 메시지수신                  | <u> </u> 여부 |                   |          |          | 비밀번호를 변경하실 수 있습<br>니다. |
|                          |             | 저장                |          |          |                        |
|                          |             |                   |          |          |                        |
| ➡                        | 지출          | <b>!!!</b><br>수용가 | :≣<br>급여 | ■<br>더보기 |                        |

|                            |              |            | 나의 정보 |    |      |  |  |
|----------------------------|--------------|------------|-------|----|------|--|--|
|                            | 조용필          |            |       |    |      |  |  |
|                            | 아이디          |            | 협회점수  | 7  | 개인점수 |  |  |
|                            | smartelecin  | 1          | 18    |    | 18   |  |  |
|                            | 휴대전화         |            |       |    |      |  |  |
|                            | 031-123-1234 |            |       |    |      |  |  |
|                            | 비밀번호변경       |            |       |    |      |  |  |
|                            | 현재 비밀번호      |            |       |    |      |  |  |
|                            | 변경 비밀번호      | 변경 비밀번호    |       |    |      |  |  |
|                            | 변경 비밀번호 확    | 변경 비밀번호 확인 |       |    |      |  |  |
|                            | ✓ 메시지수신(     | 여부         |       |    |      |  |  |
|                            |              |            | 저장    |    |      |  |  |
|                            |              |            |       |    |      |  |  |
| 비시지 수신 여부를 체크 할 수<br>있습니다. |              |            |       |    |      |  |  |
|                            | +            | -          |       | := | ≡    |  |  |
|                            | 입금 기         | 신출         | 수용가   | 급여 | 더보기  |  |  |

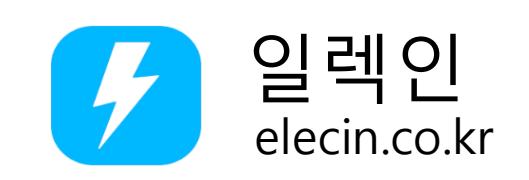

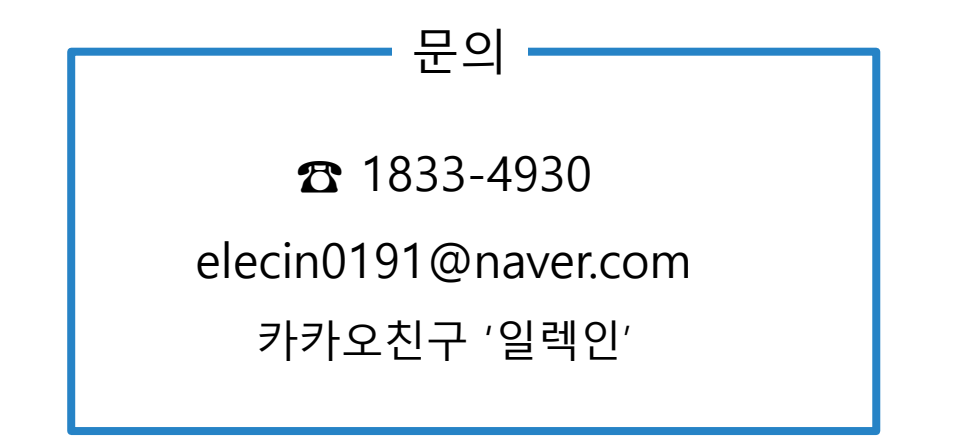